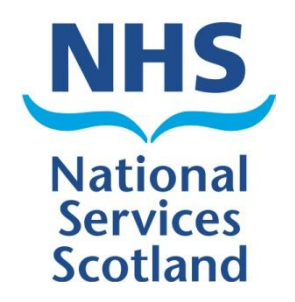

## **SCI Gateway**

## Version 19.0 Release Notes

The purpose of these Release Notes is to highlight the changes to SCI Gateway that occur in version 19.0.

The major changes are listed on pages III to IV – What's New in SCI Gateway version 19.0. Further details are provided on subsequent pages where appropriate.

## **DOCUMENT CONTROL SHEET:**

#### Key Information:

| Title:                 | 19.0 SCI GATEWAY Newsletter                                                     |
|------------------------|---------------------------------------------------------------------------------|
| Date Published/Issued: |                                                                                 |
| Date Effective From:   |                                                                                 |
| Version/Issue Number:  |                                                                                 |
| Document Type:         |                                                                                 |
| Document status:       |                                                                                 |
| Author:                | Valerie Jackson                                                                 |
| Owner:                 | NISG Training                                                                   |
| Approver:              | SCI gateway project team                                                        |
| Approved by and Date:  |                                                                                 |
| Contact:               |                                                                                 |
| File Name:             | Westdata01\dept\nisg\data\gpass\training\SCI\Gateway\Guides\19<br>Release notes |

#### **Revision History:**

| Version: | Date:      | Summary of Changes:                                                                                                    | Name: | Changes<br>Marked: |
|----------|------------|----------------------------------------------------------------------------------------------------|-------|--------------------|
| V0.1     | 09/12/2014 | Created by copying 18.0 SCI release notes for template                                                                                                    | VJ    |                    |
| V01      | 05/01/15   | Issued to user group for UAT<br>Sections missing awaiting development<br>adding and managing users                                                                                                    | VJ    | No                 |
| V0.2     |            | Issued to user group for UAT<br>missing sections now complete still draft<br>until going Live                                                                                                    | VJ    | No                 |
| V0.3     |            | Issued to User group for 2 <sup>nd</sup> round of<br>UAT. Still draft. Changes mainly<br>editorial and typos.<br>Additional option for tab preference on<br>page 1-13.<br>Additional note box on 2-2 regarding<br>maintaining users<br>Removed not that cause of death<br>condition pulled from 3 <sup>rd</sup> party system.<br>Must be entered manually             | VJ    | No                 |
| V0.4     | 17/03/2015 | Clearer introduction to Point 1 PIV<br>P1-1 Date change to May2015<br>P1-9 Emphasis on printing at point of<br>sending for original EMCCD<br>P1-10 Explanation of Adobe toolbar and<br>options<br>P1-11 emphasis on validity of Duplicate<br>EMCCD<br>P1-14 Advice to obtain original EMCCD<br>serial number prior to sending Additional<br>death Information message | VJ    | No                 |

## What's new in SCI Gateway version 19.0 for End Users

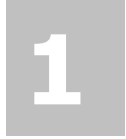

#### **Electronic Medical Certificate of Cause of Death** (eMCCD) You will now be able to send

eMCCDs direct to National Records of Scotland.

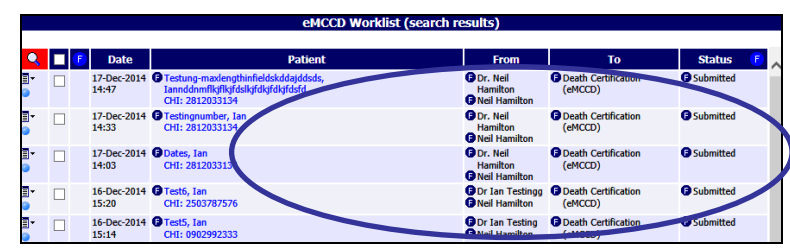

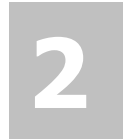

#### **Death Certification Review** Service (DCRS)

There are 2 message types to support the new DCRS service. When configured users will be able to receive Death Certification Review messages and to be able to send Additional Death Information messages to the DCRS.

| NHS                                                                                     |                                                                                                    | Welcome to the | SCI Gateway |
|-----------------------------------------------------------------------------------------|----------------------------------------------------------------------------------------------------|----------------|-------------|
| SCOTLAND<br>Mr Ian Dunn<br>2951256<br>Neil Hamilton<br>Forth Valley<br>Home<br>Messages | Last successfor rognt: Wednesday 10 December 2014 16:48<br>Ums is not correct, please contact your local system administrator.<br>• You have 31 new messages<br>Discharge(3), Death Notification(10), Death Certification Review(18)<br>• You have 8 messages in progress<br>Referral(4), Additional Death Information(1), eMCCD(3)<br>St. Marks |                | Local News  |
| Audit Trail<br>Guidance                                                                 |                                                                                                    |                |             |
| Waiting Times Preferences Security                                                      |                                                                                                    |                |             |
| Help<br>Log Off                                                                         |                                                                                                    |                |             |

## What's new in SCI Gateway version 19.0 for Admin Users

| 1 | Electronic Medical<br>Certificate of Cause of<br>Death (eMCCD)<br>This is a new message type to<br>be sent from Clinicians to<br>National Records of Scotland.<br>NSS IT Support will configure<br>the receiving HCE, protocol,<br>and stylesheet for this message<br>type. Health Board System<br>Administrators will be<br>responsible for configuring a<br>role to send this message type<br>and assign HCEs with the<br>appropriate capability so that<br>Clinicians can send eMCCDs | Children of Greater Glasgow and Clyde<br>GP Practices<br>GP Practice (active)<br>Dr D A Foster & Dr A E Convord (86162)<br>Nursing Homes Medical Practice (40633)<br>Abbey Medical Practice (40070)<br>Ancher Mill Medical Practice (4071)<br>Annielad Medical Practice (4071)<br>Annielad Medical Practice (40051)<br>Ardgowan Medical Practice (40718)                                                                                                    | Coverage Us<br>Capabilities fo<br>Make Referral<br>Accept eGPFRReque<br>Make cGPFRReque<br>Capability<br>Message Type | ers<br>r Greater Glasgow<br>est<br>se<br>Make<br>eMCCD | 16-Jun-2014 16:55<br>01-Oct-2012 09:58 | (Maintain)<br>[Maintain]<br>[Maintain]<br>[Remove]<br>[Remove]<br>[Remove]<br>Add Capability |
|---|----------------------------------------------------------------------------------------------------|----------------------------------------------------------------------------------------------------|----------------------------------------------------------------------------------------------------|--------------------------------------------------------|----------------------------------------|----------------------------------------------------------------------------------------------|
| 2 | <b>Death Certification Review</b><br><b>Service (DCRS)</b><br>There are 2 new message types<br>to support the DCRS; Additional<br>Death Information and Death<br>Certificate Review messages.<br>Clinicians and HCEs responsible<br>for eMCCDs need to be<br>configured to be able to send<br>and receive these messages<br>types.                                                                                                    | Additional Death Information<br>Death Investigation Outcome<br>Death Certification Review<br>FFW Employer Referral<br>FFW Assessment Referral<br>FFW Closure Status<br>eMCCD                                                                                                    |                                                                                                    |                                                        |                                        |                                                                                              |
| 3 | <b>Destination URL Security</b><br><b>Configuration</b><br>Recipient Webserver V 3.0 can<br>now be configured to accept<br>different Windows<br>Communication Foundation<br>(WCF) security mode.                                                                                                    | IRL for Ayrshire and Aman iane IFest Recipient Web Service 3.0 IRL Petp://localheat/RecipientWeb Comer ICE Owner ICE Opentwork (and the modelshift) Interface Recipient Web Service V3.0 Capabilities Acapt 6//PRReport Acapt Address Acapt 4//CCD Acapt Address Acapt Address Acapt Addre | enice_3_6/Recpiendi<br>n<br>® keyndronous (added                                                                      | VebSenice_J_Lax                                        | Edit URL Details                       | With Message Credential                                                                      |

## 1 End User Changes

The Scottish Parliament passed new laws on registering and reviewing the accuracy of Medical Certificates of Cause of Death. This has made significant changes to the process. As of May 2015 eMCCDs will be sent through SCI Gateway to the receiving system of the Death Certificate Review Service (DCRS) at the National Records of Scotland. A random selection process will be applied and certificates will go forward for review. There are 2 different levels of review; one should take approximately one day and the other a more intensive review, 3 days.

If an MCCD is being reviewed Clinicians may be asked for additional medical information to help with the review process. This can be sent using the Additional Death Information message type. The DCRS will make the request for additional information by sending a Death Certificate Review message to the certifying Clinician.

### **Electronic Medical Certificate of Cause of Death (eMCCD)**

The process for death registration changed in 2014 and now a further change means that death registrations will be sent using the eMCCD message type through SCI Gateway. To send an eMCCD message log onto SCI Gateway in the usual way and find your patient if using a clinical system:

|                               | NHS                      |                                                                                   | Wel                                      | come to the SCI Gateway             |
|-------------------------------|--------------------------|-----------------------------------------------------------------------------------|------------------------------------------|-------------------------------------|
|                               |                          | Last successful login: Wednesday 10 Dec                                           | ember 2014 13:12<br>local system adminis | trator                              |
|                               | Mr Ian Dunn              | <ul> <li>You have 31 new messages</li> </ul>                                      | iocal system adminis                     | uator.                              |
|                               | 2951256<br>Neil Hamilton | Discharge(3), Death Notification(10), De                                          | ath Certification Revie                  | ew(18)                              |
|                               | Forth Valley             | <ul> <li>You have 6 messages in progress</li> <li>Referral(4) eMCCD(2)</li> </ul> |                                          |                                     |
|                               | Home                     | SCI News                                                                          |                                          | Local News                          |
| Point to <b>New Message</b>   | Messages                 |                                                                                   |                                          |                                     |
| and click on eMCCD            | Audit Trail              | Additional Death Information                                                      |                                          |                                     |
|                               | Guidance                 | Death Notification                                                                |                                          |                                     |
|                               | Waiting Times            | eMCCD                                                                             |                                          |                                     |
|                               | Preferences              | Referral                                                                          |                                          |                                     |
|                               | Security +               |                                                                                   |                                          |                                     |
|                               | Help                     |                                                                                   |                                          |                                     |
|                               |                          |                                                                                   |                                          |                                     |
|                               |                          |                                                                                   |                                          |                                     |
|                               |                          | New emccd                                                                         |                                          |                                     |
| My Favourites: (Select favour | ite) 🗸                   |                                                                                   |                                          |                                     |
| Send to: Non-NHS Entit        | ties                     | ~                                                                                 |                                          |                                     |
|                               |                          |                                                                                   | Records Scotla                           | S Entities   National<br>nd   Death |
| National Reco                 | rds Scotland             | ~                                                                                 | Certification   e                        | MCCD from the                       |
|                               |                          |                                                                                   | relevant drop d                          | lown lists                          |
| Death Certifica               | ation                    | ~                                                                                 |                                          |                                     |
|                               |                          |                                                                                   |                                          |                                     |
| Protocol: eMCCD               |                          | ~                                                                                 |                                          |                                     |
|                               |                          |                                                                                   |                                          |                                     |
|                               |                          |                                                                                   |                                          |                                     |
|                               |                          |                                                                                   |                                          |                                     |
|                               |                          |                                                                                   |                                          |                                     |
|                               |                          |                                                                                   |                                          |                                     |
|                               |                          |                                                                                   |                                          |                                     |
|                               |                          |                                                                                   |                                          |                                     |
| Add Esvourite                 |                          |                                                                                   | Back                                     | Create                              |
| Auuravounte                   |                          |                                                                                   | DOCK                                     | Create                              |
|                               |                          |                                                                                   | 1                                        | Click on Creat                      |
| Click nere if you want to add |                          |                                                                                   |                                          | Click on <i>Create</i>              |

Your first destination selection is to remove your local Health Board and select Non-NHS Entities. Once you have selected this your list of local hospitals and clinics will no longer be available as destinations for this message. You can then go on and select the appropriate destinations as shown above.

Once you have selected all your destination options you can add this to your favourites to make this destination selection quicker in future.

Pictured below is the eMCCD protocol displayed after clicking on *Create* as described on the previous page with the **Certificate Information** tab displayed:

| 🥝 Jyna, Ann - 5-May-19                           | 975 - 0505757869 - SCI Gateway - eMCCD - Windows Internet Explorer                                  |                                                                   |
|--------------------------------------------------|----------------------------------------------------------------------------------------------------|-------------------------------------------------------------------|
| Certificate Information Details                  | Df Death Details Of Certifying Doctor Cause Of Death Hazards Additional Information<br>eMCCD (v0.1) | Click here to move to<br>the next tab and add<br>more information |
| Certificate Informat                             | tion                                                                                                | Serial number                                                     |
| Guidance for completion of this                  | form is available at <u>www.nrscotland.gov.uk/MCCDGuidance</u>                                      | generated<br>automatically                                        |
| Serial Number                                    |                                                                                                    |                                                                   |
| Serial Number                                    | 50000608                                                                                            | If you select <b>Yes</b>                                          |
| Is this a revised certificate*                   | C Yes                                                                                               | certificate                                                       |
| Original Serial Number                           | •                                                                                                   |                                                                   |
| Deceased Details                                 |                                                                                                    |                                                                   |
| CHI Number*                                      | 0505757869                                                                                          | Enter natient                                                     |
| Tick to confirm if no CHI<br>number is available |                                                                                                    | Forename,                                                         |
| Forename*<br>Middle Name                         | Ann                                                                                                 | CHI if not pre-                                                   |
| Surname*                                         | Jyna                                                                                                | populated                                                         |
| Date of Birth*                                   | 5-May-1975                                                                                          |                                                                   |
| Sex*                                             | C Male 💽 Female                                                                                     |                                                                   |
| Select <b>No</b> if this                         |                                                                                                    |                                                                   |
| is not a revised certificate                     |                                                                                                    |                                                                   |
|                                                  |                                                                                                    |                                                                   |
|                                                  |                                                                                                    |                                                                   |
|                                                  |                                                                                                    |                                                                   |
| Cancel                                           | Attach Preview Letter Spellcheck Park                                                               | Send                                                              |

If this is a revised certificate when you select **Yes** the Original Serial Number field becomes Live and you should enter the serial number of the original MCCD certificate. Do not change the generated Serial number in the field above.

Pictured below is the **Details of Death** tab displayed after clicking on the tab as described on the previous page:

| 🥑 Jyna, Ann - 5-May-19                                                                                                    | 175 - 0505757869 - SCI Ga         | teway - eMCCD - Wind | ows Internet Explorer | Click here to move<br>to next tab and add                 |
|----------------------------------------------------------------------------------------------------|-----------------------------------|----------------------|-----------------------|-----------------------------------------------------------|
| Certificate Information Details C                                                                                                    | more information                  |                      |                       |                                                           |
|                                                                                                    |                                   | eMCCD (v0.1)         |                       |                                                           |
| Details Of Death                                                                                                    |                                   |                      |                       | Â                                                         |
| Date Of Death*                                                                                                    | 10-Dec-2014                       | Time of death*       | 03:40                 |                                                           |
| Time of death is accurate                                                                                                    |                                   |                      | $ \longrightarrow $   | Enter date and time of death and                          |
| Time of death is approxim                                                                                                    | nate                              | •                    |                       | select an appropriate                                     |
| Deceased was found dea                                                                                                    | d                                 |                      |                       |                                                           |
| Time of death was between the second second seco | en the above and the following    | Time                 | ę                     |                                                           |
| Time of death occurred d                                                                                                    | uring BST/GMT change over         | Time Qualifier used  | (Please select) 💌     |                                                           |
| Place of death                                                                                                    |                                   |                      |                       | Ξ                                                         |
| Please enter the Address <i>or</i> th                                                                                                    | e Place Of Death, <i>not both</i> |                      |                       |                                                           |
| Health Board area in which<br>death occurred*                                                                                                    | Greater Glasgow and Clyde         | •                    |                       | Select Health<br>Board if known                           |
| Address or Place of death*                                                                                                    | Place of death address 🔻          |                      |                       |                                                           |
| Address                                                                                                    | 1 Anywhere Street<br>Glasgow      |                      | •                     | Enter Address or<br>Place of death<br>enter known details |
|                                                                                                    |                                   |                      |                       | -                                                         |
| Postcode*                                                                                                    | G2 6QE                            |                      |                       |                                                           |
| Place Of Death (max length<br>250 chars)                                                                                                    |                                   |                      |                       | · · ·                                                     |
| Cancel                                                                                                    | Attach Preview                    | v Letter Spelichec   | k Park                | Send                                                      |

Click the appropriate radial button to select the most appropriate option for time and date of death.

If you select "the time of death was between the above and the following" the time field becomes live and you can enter an end time.

If you select "the time of death occurred during the BST/GMT change over" the time qualifier field becomes live and you can select which time zone was used.

Pictured below is the **Details of Certifying Doctor** tab displayed after clicking on the tab as described on the previous page:

| 🥭 Jyna, Ann - 5-May-19                                                                                          | 75 - 0505757869 - SCI Gateway - eMCCD - Internet Explorer                                                                                                    | <b>_</b>                                                    |  |  |  |  |
|----------------------------------------------------------------------------------------------------|----------------------------------------------------------------------------------------------------|-------------------------------------------------------------|--|--|--|--|
| Certificate Information Details                                                                                 | Certificate Information Details Of Deceased Details Of Certifying Doctor Cause Of Deatin Hazards Additional Information                                                                                                    |                                                             |  |  |  |  |
|                                                                                                    | electronic Medical Certificate Of Cause Of Death (v0.3)                                                                                                    | next tab and                                                |  |  |  |  |
| Details Of Certifyin                                                                                            | g Doctor                                                                                                    | information                                                 |  |  |  |  |
| GP Practice                                                                                                    | ORCHARD HOUSE HEALTH CENT 🗸                                                                                                    |                                                             |  |  |  |  |
| GP                                                                                                    | Dr. Neil Hamilton 🗸                                                                                                    |                                                             |  |  |  |  |
| GMC Code*                                                                                                    | 100108                                                                                                    |                                                             |  |  |  |  |
| GP Code*                                                                                                    | NUM                                                                                                    |                                                             |  |  |  |  |
| GP Name*                                                                                                    | Dr. Neil Hamilton                                                                                                    |                                                             |  |  |  |  |
| Practice Code*                                                                                                  | inter in the second second sec |                                                             |  |  |  |  |
| Practice Name*                                                                                                  | ORCHARD HOUSE HEALTH CENTRE (25525)                                                                                                    |                                                             |  |  |  |  |
| Address*                                                                                                    | Orchard House Health Centre<br>Union Street<br>Stirling                                                                                                    |                                                             |  |  |  |  |
| Postcode*                                                                                                    | FK8 1PH                                                                                                    |                                                             |  |  |  |  |
| Phone Number*                                                                                                   | 01786 450394                                                                                                    |                                                             |  |  |  |  |
| Consultant Name (for a deat<br>in a hospital)                                                                   | h                                                                                                    |                                                             |  |  |  |  |
| I hereby certify that to the<br>best of my knowledge and<br>belief the information<br>contained in this Medical |                                                                                                    |                                                             |  |  |  |  |
| certrificate of Cause of Death<br>is correct*<br>Date Certified*                                                | 11-Dec-2014                                                                                                    | Tick box to<br>confirm and<br>enter date<br>being certified |  |  |  |  |
| Cancel                                                                                                    | Attach Preview Letter Spellcheck Park Send                                                                                                    |                                                             |  |  |  |  |

If you have opened the protocol through a third party clinical system the certifying Clinician details will be pre-populated. Alternatively select certifying GP / Clinician name from drop down list or manually key in your details. Fields marked pink and with an asterisk are mandatory.

Г

Pictured below is the **Cause of Death** tab displayed after clicking on the tab as described on the previous page:

|                                                                                                    | Click here<br>to next ta<br>more info | e to move on<br>ab and enter<br>ormation              |
|----------------------------------------------------------------------------------------------------|---------------------------------------|-------------------------------------------------------|
| Jyna, Ann - 5-May-1975 - 0505757869 - SCI Gateway - eMCCD - Internet Explor                                                                               | rer                                   | _ <b>D</b> X                                          |
| Certificate Information Details Of Deceased Details Of Certifying Doctor Cause Of Death Hazards Add                                                       | ditional Information                  |                                                       |
| electronic Medical Certificate Of Cause Of Death (                                                                                                    | v0.3)                                 |                                                       |
| Cause Of Death                                                                                                    |                                       | -                                                     |
| I. Disease or condition directly leading to death* Approxim                                                                                               | nate interval betwee                  | n onset and death                                     |
| (a)* Years                                                                                                    | Months                                | Days                                                  |
| Myocardial ishchemia                                                                                                    |                                       |                                                       |
| Antecedent causes - Morbid conditions, if any, giving rise to the above cause, stating the underlyin<br>condition last<br>due to (or as a consequence of) | and how I<br>the condit               | e of death here<br>long deceased had<br>tion if known |
| (b) Years                                                                                                    | Months                                | Days                                                  |
| ABC I                                                                                                    |                                       |                                                       |
| due to (or as a consequence of)                                                                                                    |                                       |                                                       |
| (c) Years                                                                                                    | Months                                | Days                                                  |
|                                                                                                    | I                                     |                                                       |
| due to (or as a consequence of)                                                                                                    |                                       | <b>D</b>                                              |
| (d) Years                                                                                                    | Months                                | Days                                                  |
| II Other significant conditions contributing to the death, but not related to the disease or condition                                                    | causing it                            |                                                       |
| i Years                                                                                                    | Months                                | Days                                                  |
| ABC                                                                                                    |                                       |                                                       |
| ii Years                                                                                                    | Months                                | Days                                                  |
| ABC                                                                                                    |                                       |                                                       |
| iii Years                                                                                                    | Months                                | Days                                                  |
| ABC,                                                                                                    | $\setminus \square$                   |                                                       |
|                                                                                                    | Add as m<br>as necess                 | nany conditions<br>sary                               |
| Cancel Attach Preview Letter Spellcheck                                                                                                    | Park                                  | Send                                                  |

Cause of Death must be manually entered. It will not pull from your third party clinical system. More than one Cause of Death can be added and you can enter any other significant conditions.

J

Pictured below is the **Hazards** tab displayed after clicking on the tab as described on the previous page:

| 🤗 Jyna, Ann - 5-May-1975 - 0505757869 - SCI Gateway - eN                                                                                        | MCCD - Internet Explorer                                                      |                                                                    |
|----------------------------------------------------------------------------------------------------|-------------------------------------------------------------------------------|--------------------------------------------------------------------|
| Certificate Information Details Of Deceased Details Of Certifying Doctor C                                                                      | ause Of Death Hazards Additional Info                                         | rmation                                                            |
| electronic Medical Certific                                                                                                    | cate Of Cause Of Death (v0.3)                                                 |                                                                    |
| Hazards                                                                                                    |                                                                               |                                                                    |
| To the best of your knowledge and belief;                                                                                                    |                                                                               |                                                                    |
| Does the body of the deceased pose a risk to public health: for example infectious disease or was their body "contaminated", immediately before | e, did the deceased have a notifiable<br>e death?                             | DH1*<br>Ves<br>No                                                  |
| Is there a cardiac pacemaker or any other potentially explosive device o                                                                        | currently present in the deceased?                                            | DH2*<br>Ves<br>No                                                  |
| Is there radioactive material or other hazardous implant currently prese                                                                        | ent in the deceased?                                                          | DH3*<br>Ves<br>No                                                  |
| -                                                                                                    |                                                                               |                                                                    |
|                                                                                                    | Select the appropriate<br>option Yes or No for each<br>of the above questions | Click here to move on<br>to next tab and enter<br>more information |
|                                                                                                    |                                                                               |                                                                    |
|                                                                                                    |                                                                               |                                                                    |
|                                                                                                    |                                                                               |                                                                    |
| Cancel Attach Preview Letter                                                                                                    | Spelicheck Park                                                               | Send                                                               |

The information requested above is to ensure that there is nothing that could cause a health hazard to others.

# Pictured below is the **Additional Information** tab displayed after clicking on the tab as described on the previous page:

| 逡 Jyna, Ann - 5-Ma                                              | y-1975 - 0505757                                              | 869 - SCI Gateway                                                           | y - eMCCD - Window                                                    | s Internet Explore                           | r 🗕 🗆 🗙                                    |
|-----------------------------------------------------------------|---------------------------------------------------------------|-----------------------------------------------------------------------------|-----------------------------------------------------------------------|----------------------------------------------|--------------------------------------------|
| Certificate Information D                                       | etails Of Death Details Of                                    | Certifying Doctor Caus                                                      | e Of Death Hazards Additio                                            | nal Information                              |                                            |
|                                                                 |                                                               | e                                                                           | MCCD (v0.1)                                                           |                                              |                                            |
| Additional Infor                                                | mation                                                        |                                                                             |                                                                       |                                              |                                            |
| Post Mortem                                                     |                                                               |                                                                             |                                                                       |                                              |                                            |
| Post mortem examination<br>pathologist*                         | by a Post mortem<br>Post mortem<br>No post mor                | has been done and info<br>information may be ava<br>tem                     | ormation is included above<br>ailable later                           |                                              |                                            |
| Attendance on Decea                                             | sed                                                           |                                                                             | $\sim$                                                                |                                              |                                            |
| Attendance on deceased                                          | * I was in atte<br>I was not in<br>certificate<br>No doctor w | endance upon the decea<br>attendance upon the de<br>as in attendance on the | sed during last illness<br>ceased during last illness: th<br>deceased | ne doctor who was is una                     | able to provide the<br>nswer each question |
| Procurator Fiscal                                               |                                                               |                                                                             | •                                                                     |                                              | omplete the protocol                       |
| Has this death has been<br>reported to the procurati<br>fiscal* | or Yes                                                        |                                                                             | •                                                                     |                                              |                                            |
| Extra Information fo                                            | r Statistical Purpose                                         | 5                                                                           |                                                                       |                                              |                                            |
| I may be able to supply t                                       | the Registrar General wi                                      | th additional information                                                   |                                                                       |                                              |                                            |
| Maternal Deaths                                                 |                                                               |                                                                             |                                                                       |                                              |                                            |
| Death during pregnancy                                          | or within 42 days of the                                      | pregnancy ending                                                            |                                                                       |                                              |                                            |
| Death between 43 days                                           | and 12 months after the                                       | e end of pregnancy                                                          |                                                                       |                                              |                                            |
| Consel                                                          | anat                                                          | Duracious Lebbour                                                           | Casllaback                                                            | Dauk                                         | End                                        |
| Cancer                                                          |                                                               | Preview Letter                                                              | - Spencheck                                                           | Park                                         | - Seliu                                    |
|                                                                 |                                                               |                                                                             |                                                                       |                                              |                                            |
| Click here<br>to cancel                                         | Click here to<br>add an<br>attachment                         | Click here to<br>preview the<br>letter                                      | Click here to<br>check the spelling<br>of the letter                  | Click here to<br>close and<br>save for later | Click here<br>to send                      |

Pictured below is the Referral Options window displayed after clicking on *Send* as described on the previous page:

| e                                                              | MCCD Options               |                                  |                       |           |                                  |
|----------------------------------------------------------------|----------------------------|----------------------------------|-----------------------|-----------|----------------------------------|
| he recipient will accept this message.                         |                            |                                  |                       |           |                                  |
| lease click the proceed button to continue. Alternatively, use | the back button to retu    | urn to the worklist, and keep th | e message parked as   |           |                                  |
| in Progress".                                                  |                            |                                  |                       |           |                                  |
| Click on A                                                     | Back to                    | Back                             | Proceed               | Click on  | 0                                |
| and make                                                       | e changes                  |                                  |                       | go on     | 0                                |
|                                                                |                            |                                  |                       | L         |                                  |
| Ma                                                             | scage from webpage         |                                  | ×                     | 1         |                                  |
|                                                                | sage nom webpage           |                                  |                       | 1         |                                  |
|                                                                | Are you sure t             | hat you want to send the mes     | sage now?             | /         |                                  |
|                                                                | U If so please cli         | ick OK.                          |                       |           |                                  |
|                                                                | Once you hit (<br>message, | OK no further changes may be     | e made to the         |           |                                  |
|                                                                |                            |                                  |                       |           |                                  |
|                                                                |                            | OK                               | Cancel                | Click on  | Cancel                           |
|                                                                |                            |                                  |                       | to go bao | ck                               |
| <b></b>                                                        |                            | i                                | 4                     | Г         | Click on the cross               |
| https://nisg9004/Internal/message/PdfLe                        | etter.aspx - Windo         | ws Internet Explorer             |                       | X •       | to close and return              |
|                                                                |                            |                                  |                       | <b>^</b>  | to the worklist                  |
| MEDICAL CERTIFICATE OF CAUSE OF DE                             | ATH (Form 11)              |                                  | Sarial mumbers 500006 |           |                                  |
| (Section 24(1) of the Registration of Births, Deaths           | and Marriages (Scotla      | and) Act 1965)                   | Serial number: 50000  | 00        |                                  |
| The completed certificate should be taken to the Re            | gistrar of Births, Deat    | hs and Marriages and will be     | retained by them.     |           |                                  |
| GUIDANCE FOR COMPLETION OF THIS FO                             | ORM IS AVAILABL            | E AT www.nrscotland.gov.         | uk/MCCDGuidance       | =         |                                  |
| PLEASE PRINT CLEARLY IN BLOCK CAPIT                            | TALS AND DO NOT            | ABBREVIATE                       |                       | -         |                                  |
| PART A - DETAILS OF DECEASED                                   |                            |                                  |                       |           |                                  |
| Name of deceased                                               | Ann Jyna                   |                                  |                       |           |                                  |
| Date of death                                                  | 10-Dec-2014                |                                  |                       |           |                                  |
| (dd/mm/yyyy)                                                   | 03:40                      |                                  |                       | _         |                                  |
| (24-hour clock - hh:mm)                                        | 03.40                      |                                  |                       |           |                                  |
| Place of death                                                 | 1 Anywhere Street          |                                  |                       |           |                                  |
|                                                                | G2 6QE                     |                                  |                       |           |                                  |
|                                                                |                            |                                  |                       |           |                                  |
| Health Board area in which death occurred                      | Greater Glasgow and        | nd Clyde                         |                       |           |                                  |
| Community Health Index (CHI) number                            | 0505757869                 |                                  |                       |           |                                  |
|                                                                |                            |                                  |                       |           |                                  |
| Date of birth<br>(dd/mm/yyyy)                                  | 05-May-1975                |                                  |                       |           |                                  |
| , , , , , , , , , , , , , , , , , , , ,                        |                            | Click on the                     | ]                     |           |                                  |
| PART B - DETAILS OF CERTIFYING DOCTO<br>Name                   | DR<br>Dr. Gary Johnsop     | Pinter icon to                   |                       |           |                                  |
|                                                                |                            | print the eMCCD                  |                       |           |                                  |
| GMC number                                                     | 3089369                    |                                  |                       |           |                                  |
| Business address                                               | Dr NS D Mackay             | & Partners (85230)               |                       | Tool ba   | r displayed                      |
|                                                                | 75 Bank Otrest             | 12   — 丰   人                     |                       | here – s  | see next page<br>ills of options |
|                                                                | G83 0NB                    |                                  |                       |           |                                  |
|                                                                |                            |                                  |                       |           |                                  |

# Note: The eMCCD must be printed at this point in the process in order to print an original copy of the certificate.

After closing the EMCCD message, by clicking on the cross as described on the previous page, the window will close and you will be returned to the worklist as pictured below:

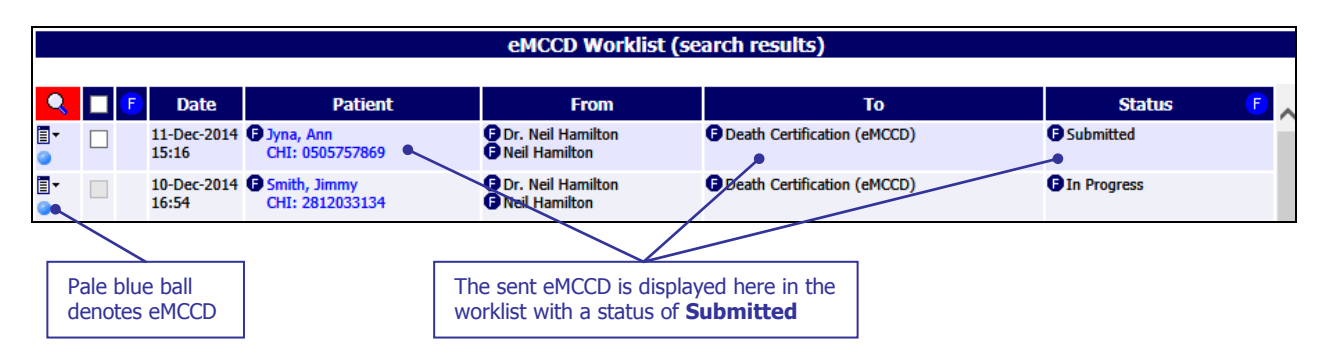

The MCCD letter is displayed as a PDF document in an Internet Explorer window; differently from your other message types. A pop up toolbar will be displayed at the bottom of the PDF page, as pictured on the previous page. See the toolbar below with description of the options:

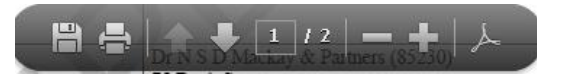

- Save icon allows you to save a copy of the EMCCD.
- Print icon allows you to print a copy of the EMCCD
- Page Number icons / arrows allow you to view different pages in the EMCCD
- Plus and Minus icons allows you to make the EMCCD smaller or bigger for ease of viewing
- Adobe icon allows you to open the EMCCD with a fixed Adobe toolbar at the top of the EEMCCD for easier management.

This toolbar and options are for Adobe. If you use another application for viewing PDF documents consult their User manual for viewing, printing and saving options.

All other messages sent through SCI Gateway will continue to display in the same way as usual i.e. html. MCCD messages are defined by Government legislation and must be displayed as the message is displayed on the previous page. If you do not have an application, such as Adobe, that allows you to view PDF documents, a pop message will be displayed as pictured below. You can search the internet for a suitable application or save the message till later:

|                                                                          | File Download                                                                                                    |                                                                    |
|--------------------------------------------------------------------------|----------------------------------------------------------------------------------------------------|--------------------------------------------------------------------|
| Click on <i>Find</i> to search for an appropriate application on the web | Do you want to save this file, or find a program online to open it?         Name:       PdfLetter.aspx         Type:       Unknown File Type         From:       nisg9004         Find       Save         Cancel         While files from the Internet can be useful, some files can potentially harm your computer. If you do not trust the source, do not find a | Click on <i>Save</i> to<br>save the eMCCD to<br>your local network |
|                                                                          | <ul> <li>program to open this me or save this me. <u>what's the tisk?</u></li> </ul>                                                                                                    |                                                                    |

#### SCI GATEWAY

If the original copy of the MCCD is lost, you can view and print an additional copy of the message at anytime by returning to the worklist and clicking on the patient's name. However, if you print the MCCD in this way, the copy will have a 'Duplicate' watermark displayed. A duplicate copy is a valid copy and may be used to register the death.

If you print the eMCCD prior to sending the message, from the *Preview Letter* option as described on page 1-8, the copy of the eMCCD will have a 'DRAFT' watermark and is not valid for registering the death.

The original copy, issued for registering the death, must be printed at the point of sending; i.e. after clicking on Send | Proceed | OK - the eMCCD is displayed and click on the Print icon.

If you are configured for copies of eMCCDs to go to Docman, a copy of the message will be saved to the patient's record in Docman when has been sent.

Depending on the third party system you use, to connect to SCI Gateway, you may receive additional pop up messages after clicking on *OK* as described the previous page. The eMCCD will be displayed in worklist denoted with a pale blue ball as displayed on the previous page and with a status of Submitted.

You will not have the options of *Save to File* or *Change Status* on the print preview of eMCCD messages or the option to bulk print eMCCD messages. You can still use the **Save to File** and **Changes Status** to mark the message as filed options from the Context Menu on the worklist.

You can view eMCCD messages at anytime by going to the Menu bar pointing to Messages and selecting eMCCD:

For more information on managing the worklist see the SCI Gateway Sending and Receiving Messages user Guide or talk to your local System Administrator.

### **Death Certificate Review Service (DCRS)**

When National Records of Scotland receive MCCD messages they go through a process whereby a number of MCCDs are randomly selected to go forward for review to DCRS. As part of the review process DCRS may request additional medical information from the certifying clinician. This request will be made by sending a Death Certificate Review message to the certifying clinician.

#### **Receiving a Death Certification Review**

To receive a Death Certification Review log on to SCI Gateway either through your desktop icon or through your clinical system:

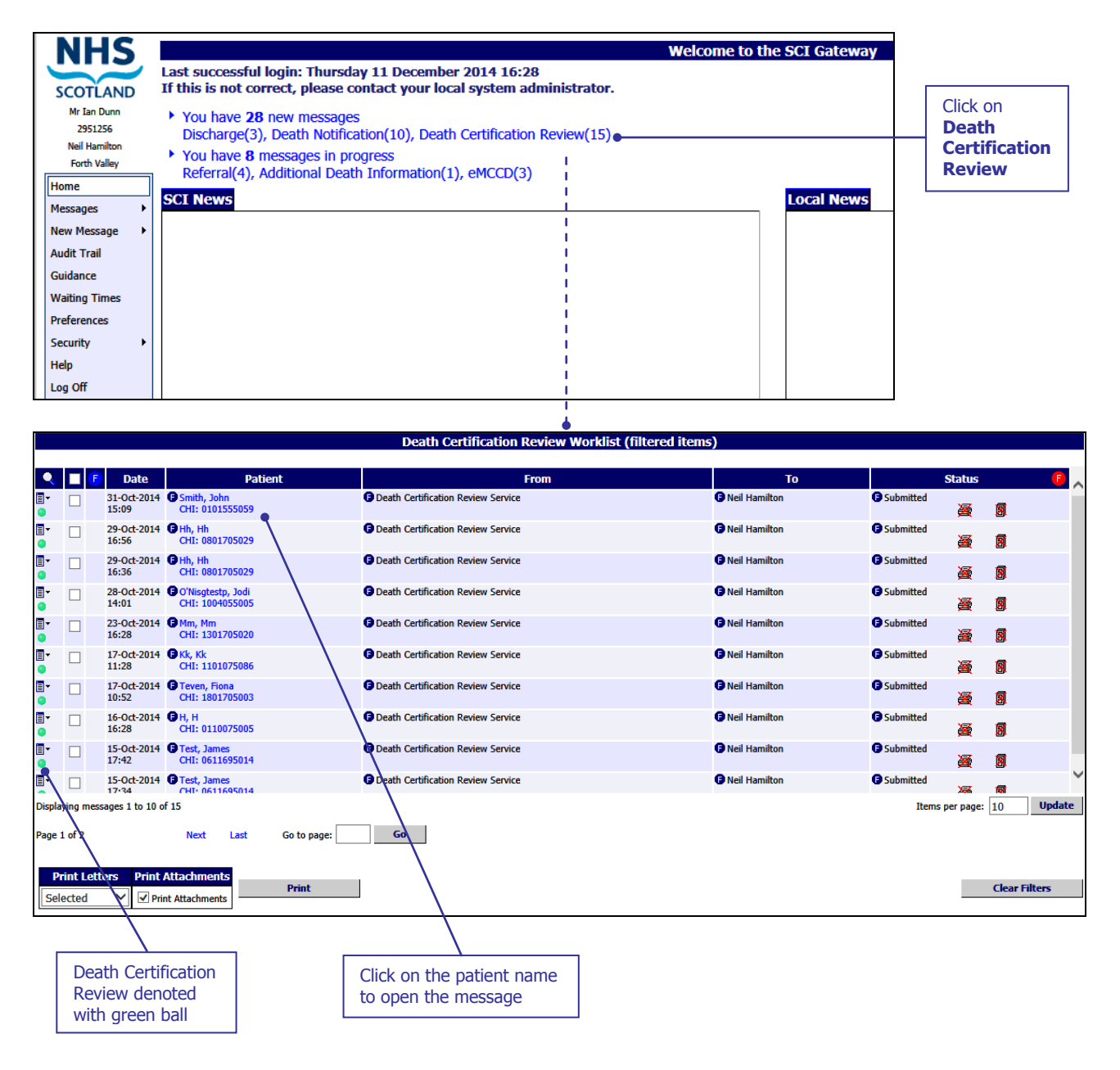

Pictured below is an example of a Death Certification Review message displayed after clicking on the patient name as described on the previous page:

|                  | Click here to<br>print a copy of<br>the message                                                                                                    | -                          | Click<br>save<br>the m | here to<br>a copy of<br>lessage |         | Click here to save a copy of the message to Docman |        | Click here to<br>change the status<br>of the message |                |                 |        |
|------------------|----------------------------------------------------------------------------------------------------|----------------------------|------------------------|---------------------------------|---------|----------------------------------------------------|--------|------------------------------------------------------|----------------|-----------------|--------|
| 6                | SCI Gateway                                                                                                    | - Smith, J                 | John C                 | HI: 010155                      | 5059    | - Internet Explorer                                | /      |                                                      |                |                 | X      |
| l                | Print                                                                                                    | Save to                    | o File                 | Save to Do                      | cman    | Change Status                                      |        |                                                      |                |                 | $\sim$ |
| ŀ                |                                                                                                    |                            |                        |                                 |         |                                                    |        | /TEW                                                 |                |                 |        |
| ľ                | Dear Doctor,                                                                                                    |                            |                        |                                 | o Lrtti |                                                    |        |                                                      |                |                 |        |
| l<br>f           | Inder the Certifica<br>or independent m                                                                                                    | ation of De<br>edical scru | eath (Sco<br>utiny rev | otland) Act 2<br>⁄iew.          | 2011, a | a random sample of me                              | edical | certificates of caus                                 | e of death     | (MCCD) are sele | cted   |
| •                | CHI Number:                                                                                                    |                            |                        |                                 |         |                                                    | 0101   | 555059                                               |                |                 |        |
| ŀ                | Forename:                                                                                                    |                            |                        |                                 |         |                                                    | John   |                                                      |                |                 |        |
| 1                | Surname:                                                                                                    |                            |                        |                                 |         |                                                    | Smith  | n                                                    |                |                 |        |
|                  | Date of Birth:                                                                                                    |                            |                        |                                 |         |                                                    | 1955   | -01-01                                               |                |                 |        |
| F<br>t<br>c<br>F | The MCCD for the above patient has been selected for review and the Medical Reviewer requires the Death Certification Review<br>Protocol to be completed for the above patient within 1-working day in order to satisfy the requirements of the review process. Until<br>the review process concludes, it will not be possible for funeral arrangements for the deceased to be finalised or registration<br>completed and therefore, a timely response to this request would be appreciated.<br>Consideration should be given to all fields within the protocol and any information available for each field should be supplied.<br>Require last 6 months of test results |                            |                        |                                 |         |                                                    |        |                                                      |                | Jntil           |        |
|                  | Gind regards<br>Medical Reviewer                                                                                                    |                            |                        |                                 |         |                                                    |        | \                                                    |                |                 |        |
|                  |                                                                                                    |                            |                        |                                 | Deta    | ails of additional<br>rmation requested            |        | Deta<br>dece                                         | ils of<br>ased |                 | ~      |

The letter above consists of a standard statement from DCRS about the review process, the deceased patient's name, CHI, Date of Birth, and Date of Death. The detail of the additional information requested is at the bottom of the letter.

If you click on *Save to Docman* as shown above the message will save to the batch manager and can be work flowed to the appropriate clinician. See the SCI Gateway Sending and Receiving Messages User Guide for more information on managing received messages.

The above letter is a sample Death Certification Review. The actual message you receive may look different from the one displayed. You may receive a request for test results as above or a full medical history. Each request will be specific to the review in question.

#### Sending Additional Death Information Messages

When you receive a Death Certification Review requesting more information about a deceased patient you can send this information to DCRS using an Additional Death Information message. There is not a **Reply** option to a Death Certificate Review message. To send an Additional Death Information message logon to SCI Gateway in the usual way and find your patient, if using a clinical system. Ensure you have the original MCCD serial number to hand which will you will need to enter into the protocol:

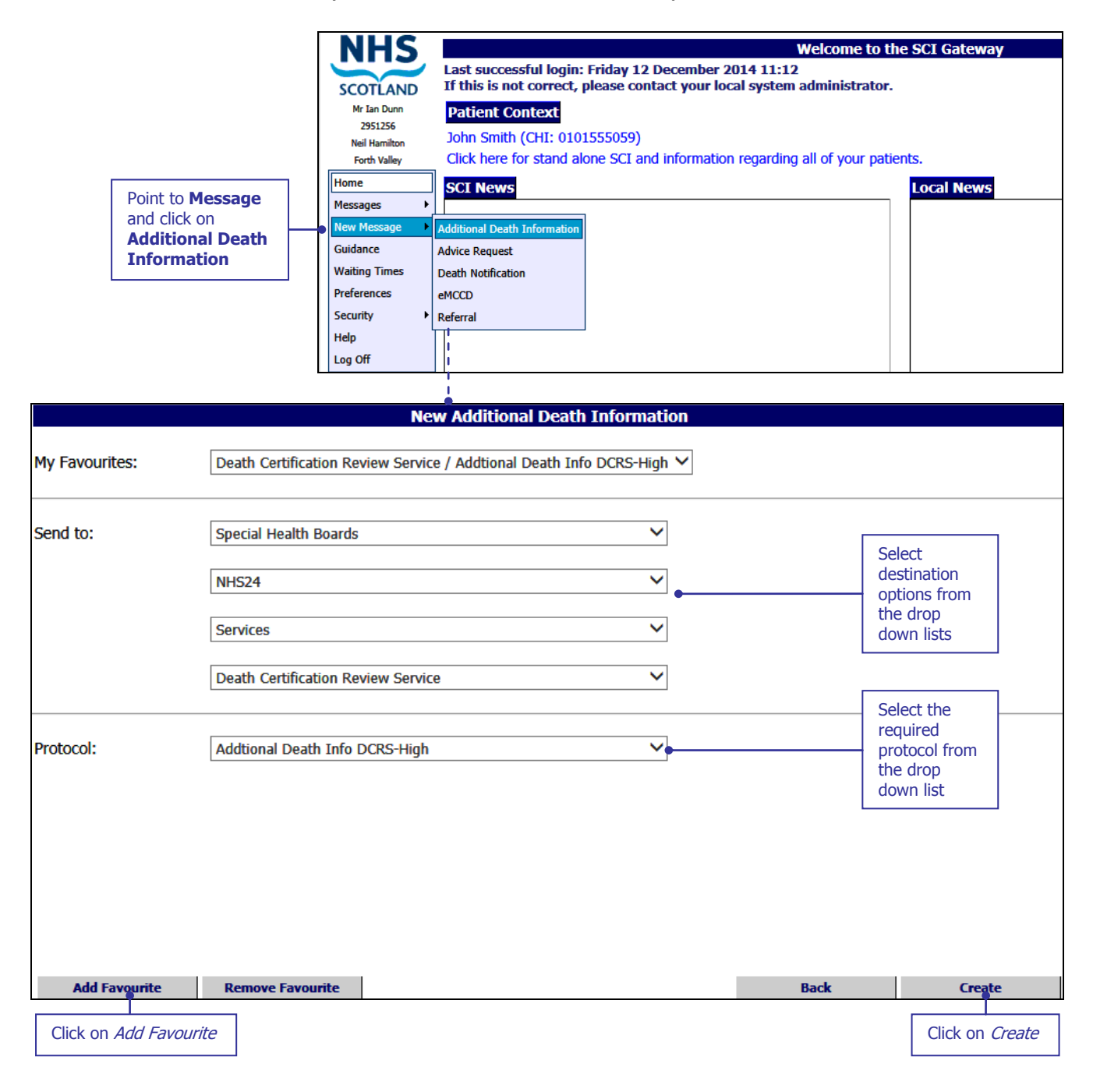

Once you have selected all your destination options you can add this to your favourites to make this destination selection quicker in future.

<u>الیا</u>

Pictured below is the **Additional Death Information** protocol displayed after clicking on *Create* as described on the previous page and with the Clinical Summary tab to the fore:

| Smith, John - 1-Jan-1955 - 0101555059 - SCI Gateway - Additional Death Information - I                                                                       | nternet E                                                          |
|----------------------------------------------------------------------------------------------------|--------------------------------------------------------------------|
| Clinical Summary Medical Histo <del>y Medication Risks / Alerts Demographics Administration</del><br>Additional Death Information (PMH High Priority) (v1.0) | Click here to move on<br>to next tab and enter<br>more information |
| Clinical Summary                                                                                                    | ^                                                                  |
| MCCD Serial Number* 12345678                                                                                                    |                                                                    |
| Additional Information for Death Certification Review Service                                                                                                |                                                                    |
| Please provide below any additional information relevant to the cause of death which is not included elsewhere                                               | e in this form.                                                    |
| Enter any additional information here that my assist in the review process by DCRS                                                                           | ABC                                                                |
| Enter any information into this<br>field that will support the<br>nature of the additional<br>information requested by DCRS                                  | e the MCCD<br>after copying<br>nal MCCD                            |
|                                                                                                    | <i>,</i>                                                           |
| Cancel Attach Preview Letter Spellcheck Par                                                                                                    | k Send                                                             |

You will find the MCCD serial number on the original MCCD. The MCCD Serial Number is generated, by SCI Gateway, at the point of sending the MCCD to National Records of Scotland. It can be copied from the original document and pasted into the field.

Pictured below is **Medical History** tab displayed after clicking on the tab as described on the previous page:

| 🥝 Smith, John - 1-Jan-19            | 55 <mark>- 01</mark> 0155505 | 59 - SCI Gateway -                                                                                                    | Additional Death Info  | ormation - Interne                                                                            | t E 🗆 💌             |
|-------------------------------------|------------------------------|----------------------------------------------------------------------------------------------------|------------------------|-----------------------------------------------------------------------------------------------|---------------------|
| Clinical Summary Medical Hist       | C                            | Click here to move on on the context of the context of the context |                        |                                                                                               |                     |
|                                     | Add                          | itional Death Inform                                                                                                    | nation (PMH High Prior | i <b>ty) (v1.0)</b> <sup>(1</sup>                                                             | nore information    |
| Medical History                     |                              |                                                                                                    |                        |                                                                                               |                     |
| Past Medical Verified*              | ✓                            |                                                                                                    |                        |                                                                                               |                     |
| Pre-existing Conditions             |                              |                                                                                                    |                        |                                                                                               | Add Row             |
| Condition Name                      |                              | Modifier                                                                                                    | Extension              | Date Recorded                                                                                 | Date of Onset       |
| ×                                   |                              |                                                                                                    |                        |                                                                                               |                     |
| Past Procedures                     |                              |                                                                                                    |                        |                                                                                               | Add Row             |
| Procedure Name                      | Laterality                   | Modifier                                                                                                    | Comment                | Date Recorded                                                                                 | Date Performed      |
| Family History<br>Family Conditions |                              |                                                                                                    |                        | 1                                                                                             | Add Row             |
| Condition Name                      | Modifier                     | Extension Date                                                                                                    | Date Reco              | rded Relation t                                                                               | o Patient           |
| ×                                   |                              |                                                                                                    |                        |                                                                                               |                     |
|                                     |                              |                                                                                                    |                        | Information pre-<br>populated. Edit if re<br>or enter details if no<br>using a clinical syste | equired<br>ot<br>em |
| Cancel                              | Attach                       | Preview Letter                                                                                                    | Spellcheck             | Park                                                                                          | Send                |

The medical history in this tab will pre-populate from the deceased patient's record in your clinical system. Alternatively enter any information that pertains to the request for additional information from DCRS.

The pink fields are non mandatory unless you enter any information into the Modifier, Extension, Date, Date Recorded and or Relation to Patient.

Ensure Past Medical Verified is ticked prior to sending the message.

Pictured below is **Medication** tab displayed after clicking on the tab as described on the previous page:

| 2 | Smith, Jo       | hn - 1-J              | Jan-1955 <mark>- 01</mark> 01 | .555059 - SCI Ga    | ateway - Ac  | dditional Death Ir | formation - Inter           | net E 💻 💷                                                                                   | X          |
|---|-----------------|-----------------------|-------------------------------|---------------------|--------------|--------------------|-----------------------------|---------------------------------------------------------------------------------------------|------------|
|   | linical Summ    | ary Med               | ical History Medica           | tion Risks / Alerto | Demographics | Administration     | Cli<br>to                   | ck here to move on next tab and enter                                                       |            |
|   |                 | "                     | l                             | Additional Dea      | ath Informat | tion (PMH High Pri | ority) (v1.0) <sup>ma</sup> | ore information                                                                             |            |
| M | <b>ledicati</b> | <b>on</b><br>erified* | V                             |                     |              |                    |                             |                                                                                             |            |
| 6 | urrent Me       | dication              | 1                             |                     |              |                    |                             | Add Row                                                                                     | . 1        |
|   | Drug Na         | ne Prep               | aration                       |                     | Dose         | Frequency          | Started                     | Due to complete                                                                             | Last Presc |
|   | Indomo          | d CAF                 | PS 75MG                       |                     | 1 Cap        | morning and night  | 25-Aug-2005                 | 25-Aug-2006                                                                                 | 25-Aug     |
|   | Hormor          | nin TAE               | 3S                            |                     | 1 or 2 Tabs  | morning and night  | 25-Aug-2005                 | 25-Aug-2006                                                                                 | 25-Aug     |
|   | X Jevity P      | lus Rea               | idy To Hang Unflav            | oured 1000ml LIQ    | 10 ml        | morning and night  | 25-Aug-2005                 | 25-Aug-2006                                                                                 | 25-Aug     |
| F | Drug Nai        | <b>dministe</b><br>ne | Preparation<br>Preparation    | Dose Free           | quency       | Started            | Due to complete             | Add Row Last Prescribed Dat Last Prescribed Dat pre- dit if required ails if not cal system | e          |
| • | Cance           |                       | Attach                        | Preview             | Letter       | Spellcheck         | Park                        | Send                                                                                        | >          |

The medication tab will pre-populate with the deceased patient's current medication and recent acute drugs recorded in their medical record as at the time of death.

Ensure Medication Verified is ticked prior to sending the message.

Pictured below is the **Risks/Alerts** tab displayed after clicking on the tab as described on the previous page:

| 🥭 Smith, John - 1-Jan-1955 - <mark>01</mark> 01555059 - S | CI Gateway - Ad       | ditional Death | Information - Inter |                                                    |  |  |  |  |
|-----------------------------------------------------------|-----------------------|----------------|---------------------|----------------------------------------------------|--|--|--|--|
| Clinical Summary Medical History Medication Risks / Al    | to next tab and enter |                |                     |                                                    |  |  |  |  |
| Additional Death Information (PMH High Priority) (v1.0)   |                       |                |                     |                                                    |  |  |  |  |
| Disks / Alorts                                            |                       |                |                     |                                                    |  |  |  |  |
|                                                           |                       |                |                     | ^                                                  |  |  |  |  |
| Alerts Verified*                                          |                       |                |                     |                                                    |  |  |  |  |
|                                                           |                       |                |                     |                                                    |  |  |  |  |
| Allergies                                                 | Comment               | Madifian       | Church .            | Add Row                                            |  |  |  |  |
| Bagassosis                                                |                       | Modiller       |                     | populated. Edit if required                        |  |  |  |  |
| Pigeon fanciers lung                                      |                       |                |                     | or enter details if not<br>using a clinical system |  |  |  |  |
|                                                           |                       |                |                     |                                                    |  |  |  |  |
|                                                           |                       |                |                     |                                                    |  |  |  |  |
| Intolerances                                              |                       |                |                     | Add Row                                            |  |  |  |  |
| Description                                               | Comment               | Modifier       | Start               | Recorded                                           |  |  |  |  |
| Secondary lactose intolerance                             |                       |                |                     | 1-Jan-2001                                         |  |  |  |  |
| Primary lactose intolerance                               |                       |                |                     | 1-Jan-2001                                         |  |  |  |  |
|                                                           |                       |                |                     |                                                    |  |  |  |  |
| Risk To Others                                            |                       |                |                     | Add Row                                            |  |  |  |  |
| Description Comment                                       | Modif                 | er             | Start               | Recorded                                           |  |  |  |  |
| ×                                                         |                       |                |                     |                                                    |  |  |  |  |
|                                                           |                       |                |                     |                                                    |  |  |  |  |
| Lifestyle Risks                                           |                       |                |                     |                                                    |  |  |  |  |
| Non-Theraneutic Drugs                                     |                       |                |                     |                                                    |  |  |  |  |
|                                                           |                       |                |                     | ~                                                  |  |  |  |  |
|                                                           |                       |                |                     |                                                    |  |  |  |  |
|                                                           |                       |                |                     |                                                    |  |  |  |  |
| Cancel Attach Pro                                         | eview Letter          | Spellcheck     | Park                | Send                                               |  |  |  |  |
|                                                           |                       |                |                     |                                                    |  |  |  |  |

The Risks/Alerts tab will pre-populate with details from the patients record.

Ensure Alerts Verified is ticked prior to sending the message.

<del>ليبر</del>

Pictured below is **Demographics** tab displayed after clicking on the tab as described on the previous page:

| 🩆 Smith, John - 1-Jan-19     | 955 - 0101555059 - SCI Gateway - Additional Death Information | - Internet C            | x            |
|------------------------------|---------------------------------------------------------------|-------------------------|--------------|
| Clinical Summary Medical His | tory Medication Risks / Alerts Demographics Administration    | to next tab and enter   |              |
|                              | Additional Death Information (PMH High Priority) (v1.         | D) more information     |              |
| Demographics                 |                                                               |                         | ^            |
| CHI Number                   | 0101555059                                                    |                         |              |
| Title                        | Mr                                                            |                         |              |
| Forename*                    | John                                                          | Information pre-        |              |
| Surname*                     | Smith                                                         | or enter details if not |              |
| Address*                     | 6 Seaforth Road<br>HILLINGTON<br>GLASGOW                      | using a clinical system |              |
| Post Code*                   | 652 4SQ                                                       |                         |              |
| Phone Number                 | 01418829996                                                   |                         |              |
| Mobile Phone Number          |                                                               |                         |              |
| Email Address                |                                                               |                         |              |
| Date of Birth*               | 1-Jan-1955                                                    |                         |              |
| Sex*                         | Male O Female                                                 |                         |              |
| Marital Status               | (Not Known)                                                   |                         |              |
| Religious Observance         |                                                               | 9                       |              |
| Health Board                 | Greater Glasgow                                               |                         |              |
| Background Data              |                                                               |                         | $\checkmark$ |
| Housing                      | · .                                                           | ~                       |              |
| Cancel                       | Attach Preview Letter Spellcheck                              | Park Send               |              |

If using a third party clinical system the information in this tab will pre-populate. Alternatively enter the information as required.

Pictured below is the **Administration** tab displayed after clicking on the tab as described on the previous page:

| 🥚 Smith, John - 1-Jan-1     | 1955 - 0101555059 - SCI Gateway - Additional Death Information - Internet E 💻 💷 🗾 🎫                                                                                                    |   |
|-----------------------------|----------------------------------------------------------------------------------------------------|---|
| Clinical Summary Medical Hi | istory Medication Risks / Alerts Demographics Administration                                                                                                    | ] |
|                             | Additional Death Information (PMH High Priority) (v1.0)                                                                                                    |   |
| Administration              |                                                                                                    |   |
| Sending Clinician           |                                                                                                    |   |
| GP Practice                 | ORCHARD HOUSE HEALTH CENT V Select clinician name                                                                                                    |   |
| GP                          | Dr. Neil Hamilton down list or enter name                                                                                                    |   |
| GMC Code*                   | and details manually                                                                                                    |   |
| GP Code*                    | Tanta II                                                                                                    |   |
| GP Name*                    | Dr. Neil Hamilton                                                                                                    |   |
| Practice Code*              | 2000                                                                                                    |   |
| Practice Name*              | ORCHARD HOUSE HEALTH CENTRE (25525)                                                                                                    |   |
| Address*                    | Orchard House Health Centre<br>Union Street<br>Stirling                                                                                                    |   |
| Postcode*                   | FK8 1PH                                                                                                    |   |
| Phone Number                | 01786 450394                                                                                                    |   |
| Fax Number                  | 0141-882 0889                                                                                                    |   |
| Email                       |                                                                                                    |   |
| Registered GP               |                                                                                                    |   |
| GP Practice                 | ORCHARD HOUSE HEALTH CENT V                                                                                                    | 1 |
| Cancel                      | Attach Preview Letter Spellcheck Park Send                                                                                                    |   |
|                             |                                                                                                    |   |
| Click here<br>to cancel     | Click here<br>to add an<br>attachment the letter Click here to<br>the letter Click here to<br>check the spelling<br>of the letter Click here to<br>check the spelling<br>of the letter Click here to<br>check the spelling<br>save for later |   |

Select the certifying clinician from the drop down list if not already pre-populated. When you select the clinician name the address and other details will populate the required fields.

If your name is not on the list select another clinician to populate the address etc. Click back in the clinician dropdown list and select the blank option at the top of the list. A pop up message will be displayed asking - Would you like to clear the clinician fields? Click on the *Yes* button. This will clear the clinician but leave your location address fields populated. You can enter your own name and GMC number. Pictured below is the Additional Death Information options window displayed after clicking on the *Send* as described on the previous page:

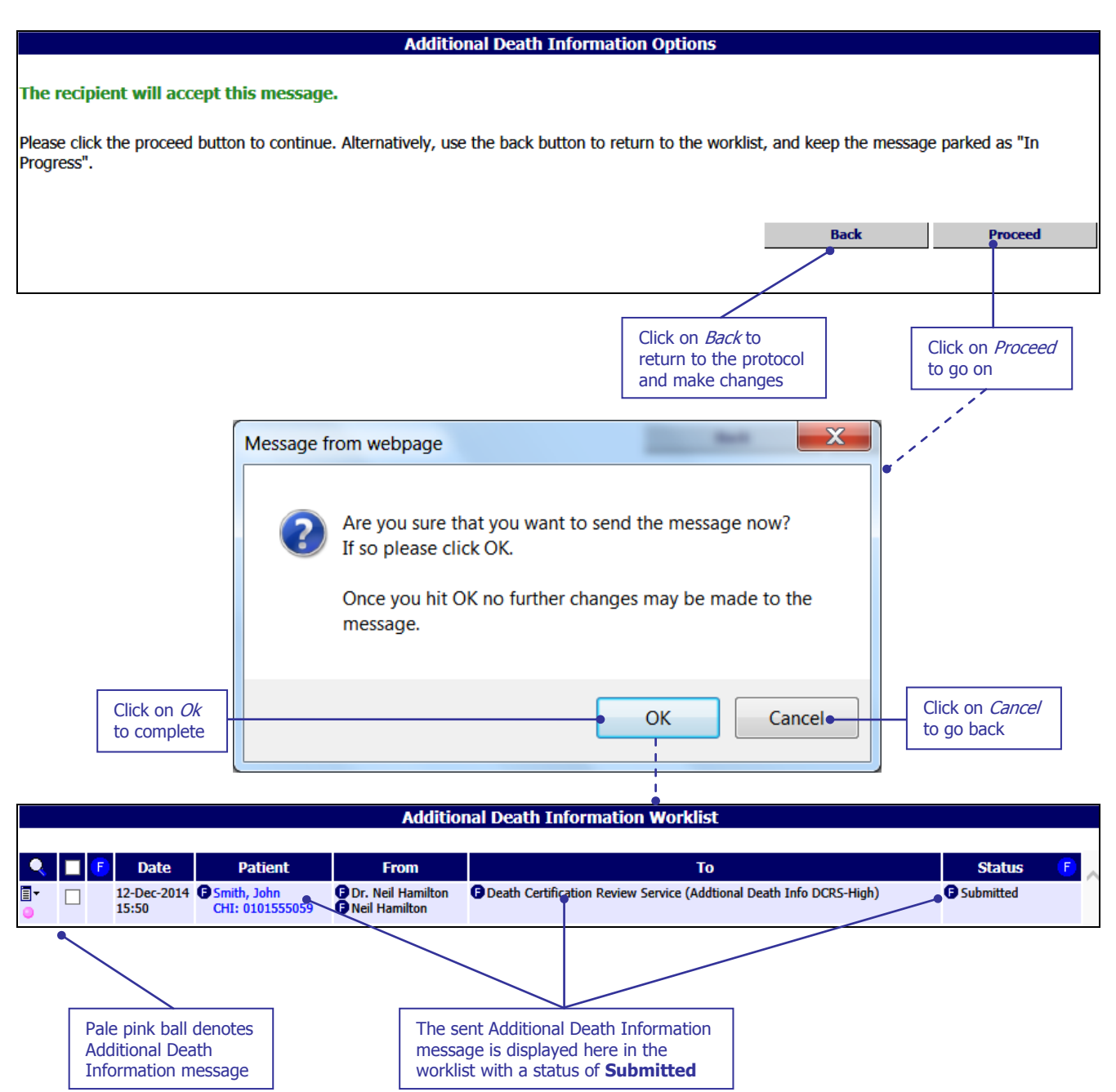

## 2 System Administrator Changes

The majority of R19.0 is focussed on Death Certificate Review Service (DCRS) which have gone through a change process and now the messages to support this service will be sent through SCI Gateway. National Records Scotland and the DCRS HCEs have been added to SCI Gateway and the protocols and stylesheets have already been configured at national level as these national services are out with the control of the Health Boards.

SCI Gateway Administrators will need to assign the Capabilities for HCES to be able to make eMCCDs and Additional Death Information messages and to accept Death Certificate Review messages. SCI Support will be responsible for configuring Make and Accept Capabilities for these message types for National Records Scotland and DCRS.

### eMCCD

In order to be able to send and manage eMCCD messages users and HCEs need to be configured with appropriate capabilities and roles. To add capabilities to HCEs log onto SCI Gateway and navigate to the NHS Directory tree. The Health Board GP practices level is used in the following examples to show the process:

|                               | NHS                                                             |                          |                              |                                                                                                    |                                                                                                    | Welcome to th                          | e SCI Gateway            |
|-------------------------------|-----------------------------------------------------------------|--------------------------|------------------------------|----------------------------------------------------------------------------------------------------|----------------------------------------------------------------------------------------------------|----------------------------------------|--------------------------|
|                               |                                                                 | Last successful le       | ogin: Monday 15 December     | 2014 09:47                                                                                                    |                                                                                                    |                                        |                          |
|                               | SCOTLAND                                                        | If this is not corr      | ect, please contact your loc | al system adm                                                                                                    | inistrator.                                                                                                    |                                        |                          |
|                               | admin test                                                      | SCI News                 |                              |                                                                                                    |                                                                                                    |                                        | Local News               |
|                               | Forth Valley                                                    |                          |                              |                                                                                                    |                                                                                                    |                                        |                          |
|                               | Forth Valley                                                    |                          |                              |                                                                                                    |                                                                                                    |                                        |                          |
|                               | Home                                                            |                          |                              |                                                                                                    |                                                                                                    |                                        |                          |
|                               | Audit Trail                                                     |                          |                              |                                                                                                    |                                                                                                    |                                        |                          |
|                               | Guidance                                                        |                          |                              |                                                                                                    |                                                                                                    |                                        |                          |
|                               | Waiting Times                                                   |                          |                              |                                                                                                    |                                                                                                    |                                        |                          |
| Point to Admin and            | Admin                                                           | HCE Crowns               | 1                            |                                                                                                    |                                                                                                    |                                        |                          |
| select NHS Directory          | Security 1                                                      | Maiataia Can das Dataila |                              |                                                                                                    |                                                                                                    |                                        |                          |
|                               | Help                                                            | Maintain Sender Details  |                              |                                                                                                    |                                                                                                    |                                        |                          |
|                               | heip                                                            | NHS Directory            |                              |                                                                                                    |                                                                                                    |                                        |                          |
|                               | Log Off                                                         | Protocols                | Managa NLIS directory and    | trios and their                                                                                                    | usors                                                                                                    |                                        |                          |
|                               |                                                                 | Roles                    | Manage NHS directory en      | thes and their                                                                                                    | users                                                                                                    |                                        |                          |
|                               |                                                                 | Users                    |                              |                                                                                                    |                                                                                                    |                                        |                          |
|                               |                                                                 | <u> </u>                 |                              |                                                                                                    |                                                                                                    |                                        |                          |
|                               |                                                                 | •                        |                              |                                                                                                    |                                                                                                    |                                        |                          |
|                               | Forth Valley                                                    |                          | NHS                          | 6 Directory                                                                                                    |                                                                                                    |                                        |                          |
|                               | i of the valley                                                 |                          |                              |                                                                                                    |                                                                                                    | Sea                                    | rch for Entity           |
|                               | Parents of Forth Valley                                         | /                        |                              | User identities                                                                                                    | for Forth Valle                                                                                                    | /                                      |                          |
|                               | NHS Scotland                                                    |                          |                              | User Name                                                                                                    | Identi                                                                                                    | ty Name Last Use<br>15-Dec-2014 09:50  | d Maintain<br>[Maintain] |
|                               |                                                                 |                          |                              | decades.                                                                                                    | damates .                                                                                                    | 19-Nov-2012 13:17<br>08-Aug-2013 10:20 | [Maintain]               |
|                               | Children of Forth Valle                                         | у                        |                              |                                                                                                    | -                                                                                                    | 26-May-2014 14:37                      | [Maintain]               |
|                               | Branch (active)                                                 |                          |                              | and the second second se                                                                                                    | and the second second s | 12-Dec-2006 11:19<br>06-Dec-2012 15:30 | [Maintain]               |
|                               | Forth Valley Community Service<br>Forth Valley Dental Practices | s                        |                              | and a                                                                                                    | and a                                                                                                    | 06-May-2014 09:44                      | [Maintain]               |
| Click on CD Practices         | Forth Valley Eye Care                                           |                          |                              | Contract of Contract of Contra | - House                                                                                                    | 02-Oct-2009 08:26<br>27-Oct-2014 08:51 | [Maintain]<br>[Maintain] |
|                               | Forth Valley GP Practices<br>Forth Valley Non-GP Locations/I    | Providers                |                              | and the                                                                                                    | converting to                                                                                                    | 28-Sep-2011 11:55                      | [Maintain]               |
|                               | Forth Valley Optometry Practice                                 | s                        |                              | and an other states                                                                                                    | and the local division of the local division of the local division | 06-Jul-2011 15:52<br>17-Oct-2012 10:08 | [Maintain]               |
|                               | Branch (ihactive)                                               |                          |                              | and the second second se                                                                                                    | Taking the local data                                                                                                    | 27-May-2014 15:56                      | [Maintain]               |
|                               | Forth Valley Mental Health Serve                                | ices                     |                              | Table 1                                                                                                    | tamenta .                                                                                                    | 22-May-2014 12:14                      | [Maintain]               |
|                               | 1                                                               |                          |                              | a dia a                                                                                                    | -                                                                                                    | 20-Feb-2014 10:20                      | [Maintain]               |
|                               | Protoco.s for Forth Val                                         | ley                      | Bastocol                     | Coverage Use                                                                                                    | ers                                                                                                    |                                        |                          |
| Capabilities for Forth Valley | v GP Practice                                                   | s                        |                              |                                                                                                    |                                                                                                    |                                        |                          |
|                               |                                                                 |                          |                              |                                                                                                    |                                                                                                    |                                        |                          |
| Make Referral                 |                                                                 |                          | [Remove                      | 1                                                                                                    |                                                                                                    |                                        |                          |
| Accept eGPFRRequest           |                                                                 |                          | [Remove]                     |                                                                                                    |                                                                                                    |                                        |                          |
| Accent Redirected Referral    |                                                                 |                          | [from Forth V                | J<br>allev]                                                                                                    |                                                                                                    |                                        |                          |
| Redirect Referral             |                                                                 |                          | [from Forth V                | allev]                                                                                                    |                                                                                                    | Select Make from                       |                          |
| Accept Discharge              |                                                                 |                          | [Remove                      |                                                                                                    |                                                                                                    | from the Messag                        | e                        |
| Accept Redirected Discharge   |                                                                 |                          | [Remove                      |                                                                                                    |                                                                                                    | Type drop down                         | lists                    |
| Redirect Discharge            |                                                                 |                          | [Remove                      |                                                                                                    | L                                                                                                    | // //                                  |                          |
| Accept Clinic Letter          |                                                                 |                          | Remove                       | ]                                                                                                    |                                                                                                    |                                        |                          |
| Capability Make               | $\checkmark$                                                    | ~                        |                              |                                                                                                    |                                                                                                    |                                        |                          |
| Message Type eMCCD            |                                                                 | ~                        | Ad                           | d Capability                                                                                                    | •                                                                                                    | Click on Add Ca                        | pability                 |

Any Extras that you would normally associate with message types may also be configured for example "File message in Docman", if you want a copy to be saved when sending an eMCCD.

You will need to configure the same capability for Non GP Locations. Alternatively you can set the message type capability at Health Board level.

#### SCI GATEWAY

### Create a Role to Send eMCCDs

You will need to create a Role so that Clinicians will be able to send eMCCD messages. From the main menu point to **Admin** and select **Roles**:

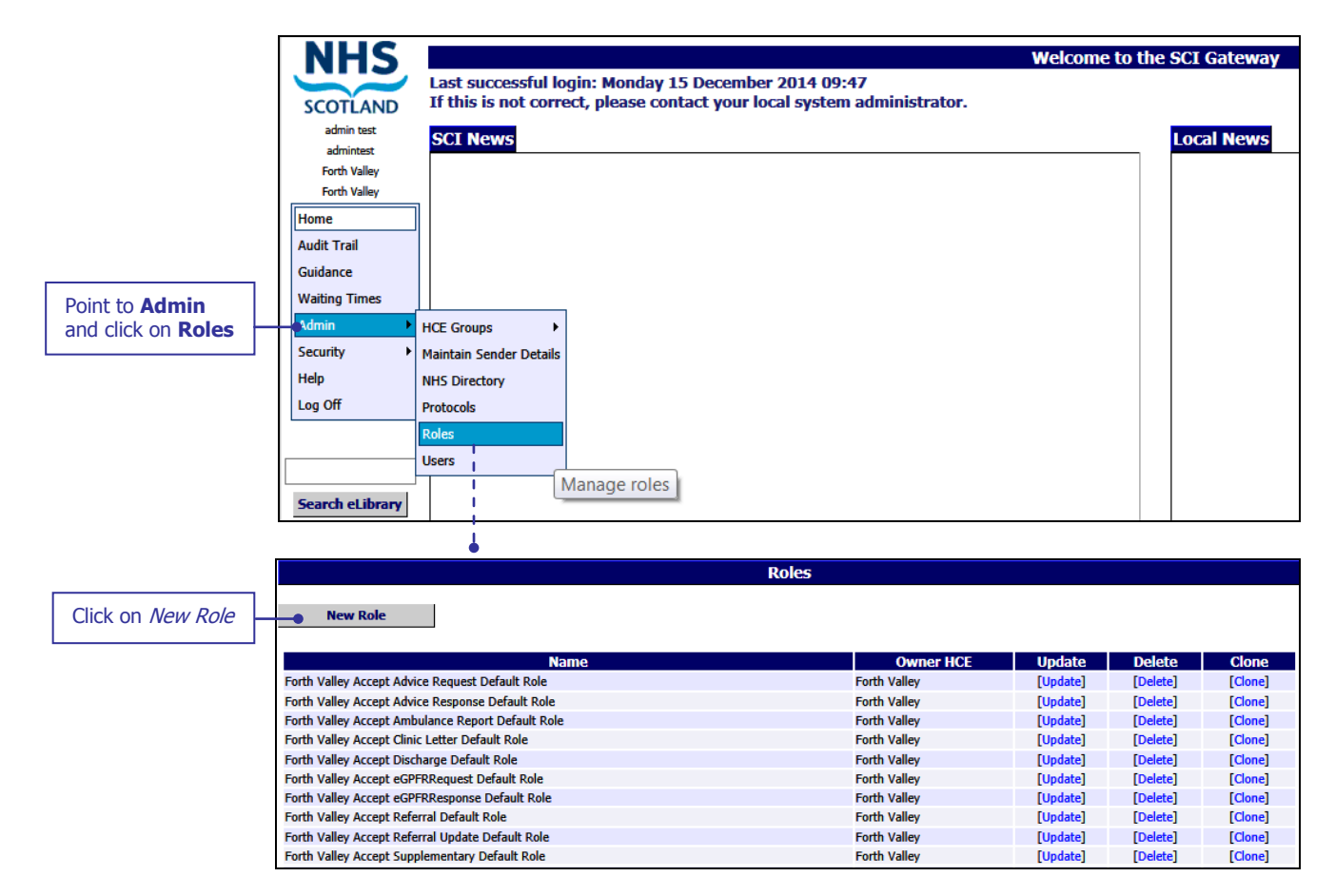

## Pictured below is the New Role Details Window displayed after clicking on *New Role* as described on the previous page:

| Click on Save when<br>all options have<br>been selected Click on Owr<br>for the role Click on Owr<br>select an ow<br>the NHS Dire | ner a<br>ner f | nd<br>rom<br>⁄        |                |                   |                | Click<br>Send | on ti<br>tab | he  |                       |         |               |           |           |     |                  |
|----------------------------------------------------------------------------------------------------|----------------|-----------------------|----------------|-------------------|----------------|---------------|--------------|-----|-----------------------|---------|---------------|-----------|-----------|-----|------------------|
| Nev/ Role D                                                                                                    | etai           | s                     |                |                   |                |               |              |     |                       |         |               |           |           |     |                  |
| Save Role List Name Forth Valley Make eMCCD Role                                                                                  |                |                       |                |                   |                |               |              |     |                       |         |               |           |           |     |                  |
| Owner HCE Owner Forth Valley                                                                                                    |                |                       |                |                   |                |               |              |     |                       |         |               |           |           |     |                  |
| keceive sena                                                                                                    |                |                       |                | E                 |                |               |              |     |                       |         |               |           |           |     |                  |
|                                                                                                    | ate / park     | w in-progress         | ıt in-progress | ach files / Docma | status / flags | cel           | ete          | P   | w sent                | it sent | w audit trail | e to file | in Docman | ort | nographic lookup |
| Message Types                                                                                                    | cre            | vie                   | prii           | atta              | set            | can           | del          | sen | vie                   | prii    | vie           | Sav       | file      | im  | den              |
| Referral                                                                                                    |                |                       |                |                   |                |               |              |     |                       |         |               |           |           |     |                  |
| Discharge                                                                                                    |                |                       |                |                   |                |               |              |     |                       |         |               |           |           |     |                  |
| eGPFRRequest                                                                                                    |                |                       |                |                   |                |               |              |     |                       |         |               |           |           |     |                  |
| eGPFRResponse                                                                                                    |                |                       |                |                   |                |               |              |     |                       |         |               |           |           |     |                  |
| Supplementary                                                                                                    |                |                       |                |                   |                |               |              |     |                       |         |               |           |           |     |                  |
| Advice Request                                                                                                    |                |                       |                |                   |                |               |              |     |                       |         |               |           |           |     |                  |
| Advice Response                                                                                                    |                |                       |                |                   |                |               |              |     |                       |         |               |           |           |     |                  |
| Referral Update                                                                                                    |                |                       |                |                   |                |               |              |     |                       |         |               |           |           |     |                  |
| Ambulance Report                                                                                                    |                |                       |                |                   |                |               |              |     |                       |         |               |           |           |     |                  |
| Clinic Letter                                                                                                    |                |                       |                |                   |                |               |              |     |                       |         |               |           |           |     |                  |
| Clinical Dialogue                                                                                                    |                |                       |                |                   |                |               |              |     |                       |         |               |           |           |     |                  |
| Back to Referrer                                                                                                    |                |                       |                |                   |                |               |              |     |                       |         |               |           |           |     |                  |
| Death Notification                                                                                                    |                |                       |                |                   |                |               |              |     |                       |         |               |           |           |     |                  |
| Additional Death Information                                                                                                    |                |                       |                |                   |                |               |              |     |                       |         |               |           |           |     |                  |
| Death Investigation Outcome                                                                                                    |                |                       |                |                   |                |               |              |     |                       |         |               |           |           |     |                  |
| Death Certification Review                                                                                                    |                |                       |                |                   |                |               |              |     |                       |         |               |           |           |     |                  |
| FFW Employer Referral                                                                                                    |                |                       |                |                   |                |               |              |     |                       |         |               |           |           |     |                  |
| FFW Assessment Referral                                                                                                    |                |                       |                |                   |                |               |              |     |                       |         |               |           |           |     |                  |
| FFW Closure Status                                                                                                    |                |                       |                |                   |                |               |              |     |                       |         |               |           |           |     |                  |
| eMCCD                                                                                                    | <              | <ul> <li>✓</li> </ul> | •              | <                 | <              | ✓             | <            |     | <ul> <li>✓</li> </ul> | •       | •             | •         | <         |     |                  |

Tick all options required for your message type

ļ

Pictured below is the bottom section of the New Role Details window where you can manage the users in the role:

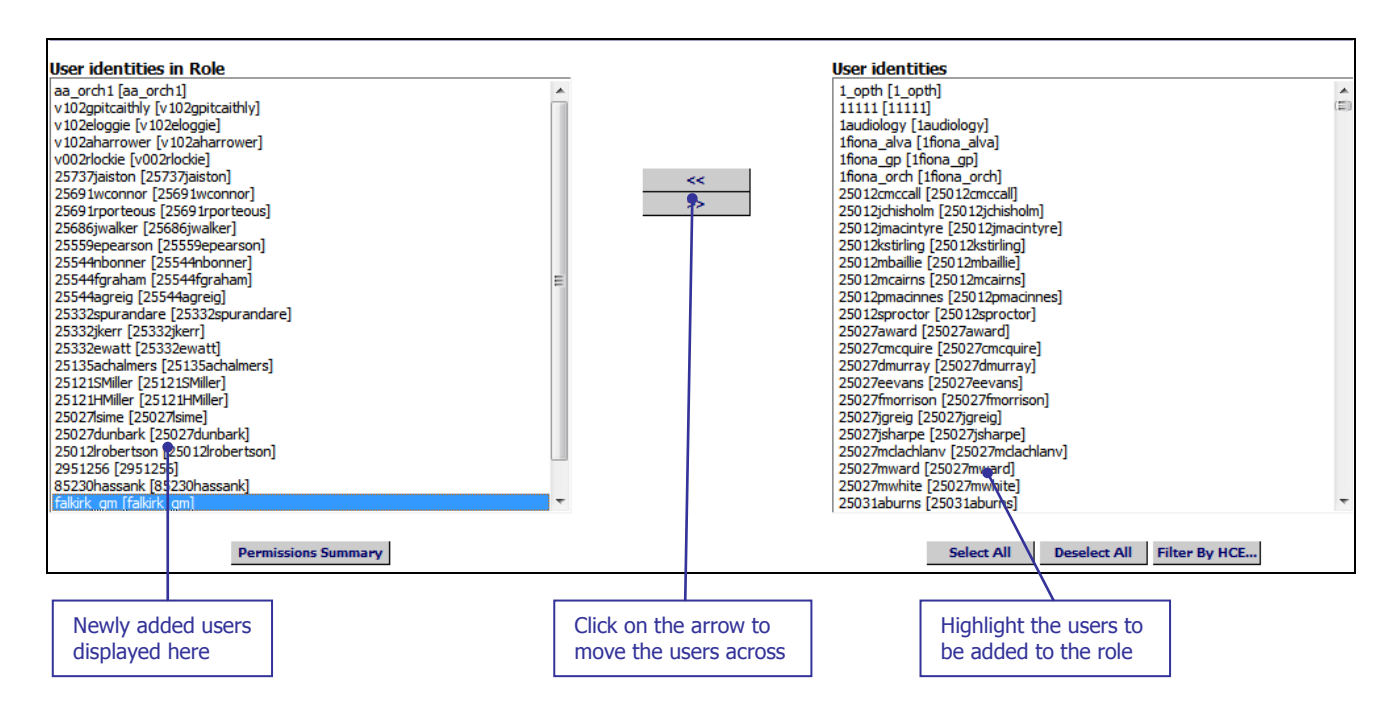

Click on the first name and hold down the **Shift** button on your keyboard to select multiple names at one time. Alternatively to manage in a more controlled fashion you can use the *Filter By HCE...* to add location by location

Once you have selected all options click on *Save* as described on the previous page and the following message will be displayed:

| Save                   | Role List |   |
|------------------------|-----------|---|
| Role created successfu | illy.     | • |
|                        |           |   |
|                        |           |   |

National Records of Scotland regulations dictate that clinicians are responsible for and must send eMCCDs. Secretaries and admin clerks can create and park the message but in no circumstances should they be given a SCI Gateway Role that allows them to send eMCCD messages.

### **Death Certificate Review Service (DCRS)**

In order to be able to send and receive messages from DCRS, Users and HCEs in your Health Board will need to be configured.

# Assigning Death Certificate Review and Additional Death Information message types to HCEs.

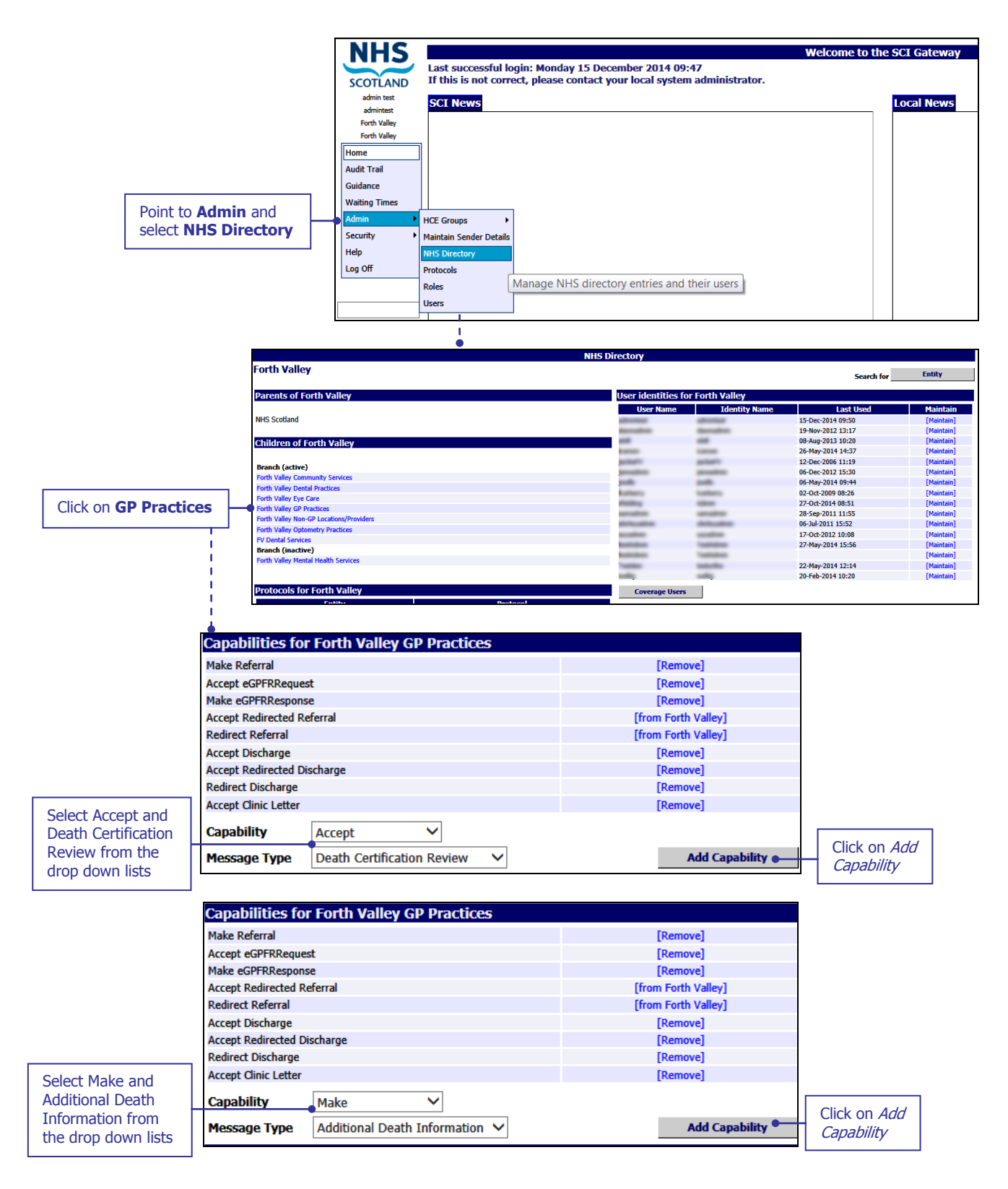

# **Creating Roles for Death Certification Review and Additional Death Information Messages**

You will need to create roles so that users will be able to receive Death Certification Review messages and send Additional Death Information messages. From the main menu point to **Admin** and select **Roles**:

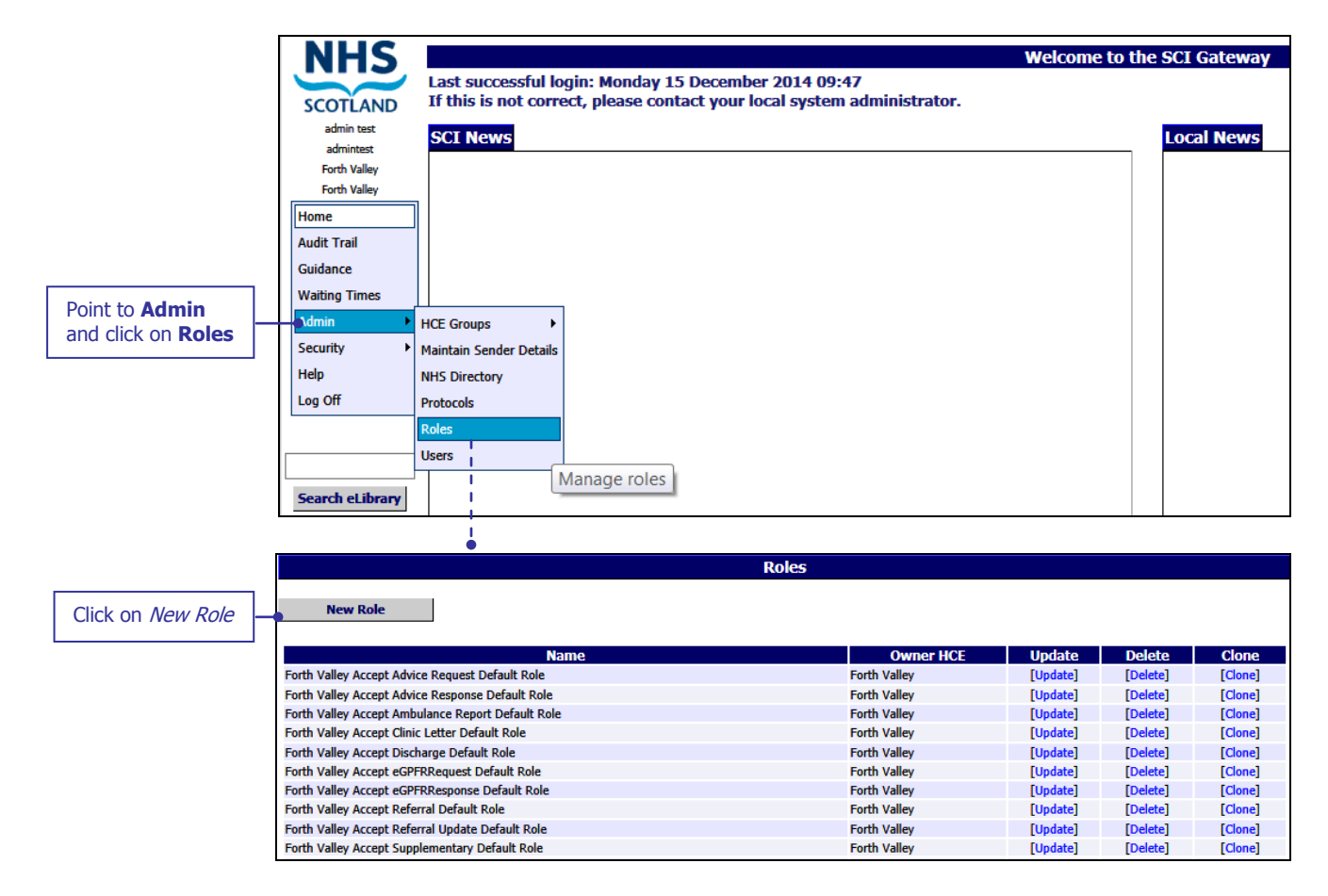

**19.0 RELEASE NOTES** 

# Pictured below is the New Role Details Window displayed after clicking on *New Role* as described on the previous page:

| Click on Save when<br>all options have<br>been selected                                                                    | Click here to return<br>to Role list and add<br>a new role | Enter a name<br>for the role<br>New Role Details | Click on Owner ar<br>select an owner fr<br>the NHS Directory | nd<br>rom<br>/                                                                                                    | Click on the<br>tab required                                 | 1                                                         |
|----------------------------------------------------------------------------------------------------|------------------------------------------------------------|--------------------------------------------------|--------------------------------------------------------------|----------------------------------------------------------------------------------------------------|--------------------------------------------------------------|-----------------------------------------------------------|
| Owner HCE Owner F                                                                                                    | Forth Valley                                               |                                                  |                                                              |                                                                                                    |                                                              |                                                           |
| Receive Send                                                                                                    |                                                            |                                                  |                                                              |                                                                                                    |                                                              |                                                           |
| Message Types                                                                                                    |                                                            |                                                  | view received                                                | print received<br>set status / flags<br>redirect<br>reply                                                                                                    | save to file<br>file in Docman<br>cancel<br>delete<br>import | attach to new<br>set appointment date<br>view audit trail |
| Discharge                                                                                                    |                                                            |                                                  |                                                              |                                                                                                    |                                                              |                                                           |
| eGPFRRequest                                                                                                    |                                                            |                                                  |                                                              |                                                                                                    |                                                              |                                                           |
| eGPFRResponse                                                                                                    |                                                            |                                                  |                                                              |                                                                                                    |                                                              |                                                           |
| Supplementary                                                                                                    |                                                            |                                                  |                                                              |                                                                                                    |                                                              |                                                           |
| Advice Request                                                                                                    |                                                            |                                                  |                                                              |                                                                                                    |                                                              |                                                           |
| Advice Response                                                                                                    |                                                            |                                                  |                                                              |                                                                                                    |                                                              |                                                           |
| Referral Update                                                                                                    |                                                            |                                                  |                                                              |                                                                                                    |                                                              |                                                           |
| Ambulance Report                                                                                                    |                                                            |                                                  |                                                              |                                                                                                    |                                                              |                                                           |
| Clinic Letter                                                                                                    |                                                            |                                                  |                                                              |                                                                                                    |                                                              |                                                           |
| Clinical Dialogue                                                                                                    |                                                            |                                                  |                                                              |                                                                                                    |                                                              |                                                           |
| Back to Referrer                                                                                                    |                                                            |                                                  |                                                              |                                                                                                    |                                                              |                                                           |
| Death Notification                                                                                                    |                                                            |                                                  |                                                              |                                                                                                    |                                                              |                                                           |
| Additional Death Information                                                                                               |                                                            |                                                  |                                                              |                                                                                                    |                                                              |                                                           |
| Death Investigation Outcome                                                                                                |                                                            | Tick all options                                 |                                                              |                                                                                                    |                                                              |                                                           |
| Death Certification Review                                                                                                 |                                                            | required                                         | • ⊻                                                          | <ul> <li>✓</li> <li>✓</li> <li>✓&lt;</li></ul> | <b>v v v v</b>                                               |                                                           |
| FFW Employer Referral                                                                                                    |                                                            | required                                         |                                                              |                                                                                                    |                                                              |                                                           |
| FFW Assessment Referral                                                                                                    |                                                            |                                                  |                                                              |                                                                                                    |                                                              |                                                           |
| FFW Closure Status                                                                                                    |                                                            |                                                  |                                                              |                                                                                                    |                                                              |                                                           |
| eMCCD                                                                                                    |                                                            |                                                  |                                                              |                                                                                                    |                                                              |                                                           |
| User identities in Role<br>25525raabel [25525raabel]<br>25525nwhamilton [25525nwhamilton]<br>25525ccmullen [25525ccmullen] |                                                            | <<<br>>>                                         | User identities                                              | 525aadjepong]<br>Scmoffett]<br>525crobertson]<br>5dbegbie]<br>25dinherron]<br>(25525[emery-barker<br>jhanlon]<br>25JSneddon]<br>525LFerguson]<br>mablair]<br>525LFerguson]<br>mablair]<br>525mfinlayson]<br>shah]                                                                                                    | ]                                                            |                                                           |
| Permission                                                                                                    | s Summary                                                  |                                                  | Se                                                           | elect All Desele                                                                                                    | ct All Filter By HCE                                         |                                                           |

Click on the first name and hold down the **Shift** button on your keyboard to select multiple names at one time. Alternatively to manage in a more controlled fashion you can use the *Filter By HCE...* to add location by location

Once you have selected all options click on *Save* as shown above.

Pictured below is the Roles window displayed after clicking on Roles List as described on the previous page:

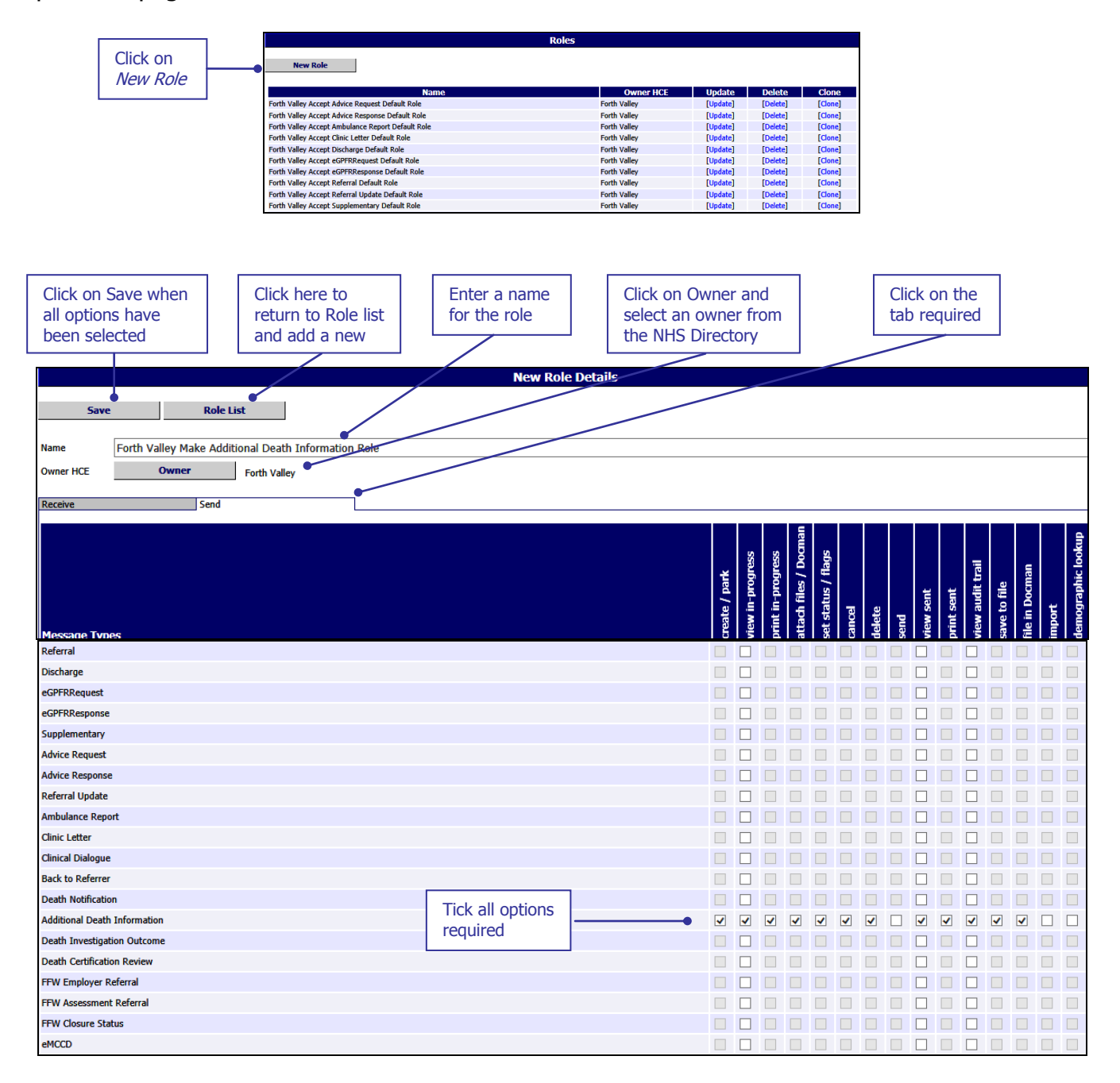

Pictured below is the bottom section of the New Role Details window where you manage the users in the Role:

| User identities in Role                                                                                                    | User identities                                                                                                    |
|----------------------------------------------------------------------------------------------------|----------------------------------------------------------------------------------------------------|
| dswill [dswill]<br>dsstuart [dsstuart]<br>dsstorrar [dsstorrar]<br>dsstorrar [dsstorrar]<br>dsryan [dsstorrar]<br>dsrutherford [dsrutherford]<br>dsrutherford [dsnicoll]<br>dsmeyer [dsmeyer]<br>dsmeyer [dsmeyer]<br>dskealy [dskelly]<br>dskealy [dskelly]<br>dskealy [dskelly]<br>dsfowler [dshowie]<br>dsfowler [dsfowler]<br>dsdumn [dsdunns]<br>dsdumn [dsdunn]<br>dsclvin [dscousin]<br>dscousin [dscousin]<br>dscourane [dscochrane]<br>dscharieston [dscharleston]<br>dsbaxter [dshaxter]<br>dsbashir [dshashir]<br>drwatsson [drwatsson] | fdridischarge [fridischarge]         fvacalin [fvacalin]         fvaconroy [fvaconroy]         fvasonroy [fvaconroy]         fvasingleton [fvasingleton]         fvasingleton [fvasingleton]         fvbturner [fvbturner]         fvccameron]         fvccameron]         fvcgalbraith [fvcfgalbraith]         fvcjulson [fvcjulson]         fvckonnar]         fvckonnar]         fvckonnar]         fvckonnar]         fvckonnar]         fvckonnar]         fvckonnar]         fvckonnar]         fvckonnar]         fvcker         fvcmarmstrong]         fvcmarmstrong]         fvcmarmstrong]         fvcmarmstrong]         fvcmarmstrong]         fvcmwalker [fvcpburke] |
| Permissions Summary                                                                                                    | Select All Deselect All Filter By HCE                                                                                                    |

Click on the first name and hold down the **Shift** button on your keyboard to select multiple names at one time. Alternatively to manage in a more controlled fashion you can use the *Filter By HCE...* to add location by location

Once you have saved the Roles users in these Roles will be able to send and receive messages from DCRS.

### **Destination URL Security Configuration**

There is a requirement to enhance the WCF security mode to allow Health Boards to test communication between SCI Gateway Web Services and downstream systems currently not using Secure Transfer Protocol thereby allowing greater interoperability.

A drop down list has been added to Recipient Web Service V3.0 which will allow Administrators to configure URLs for testing purposes to transport messages without secure credentials. To add or edit a Destination URL go to Destination URLs on the Menu Bar:

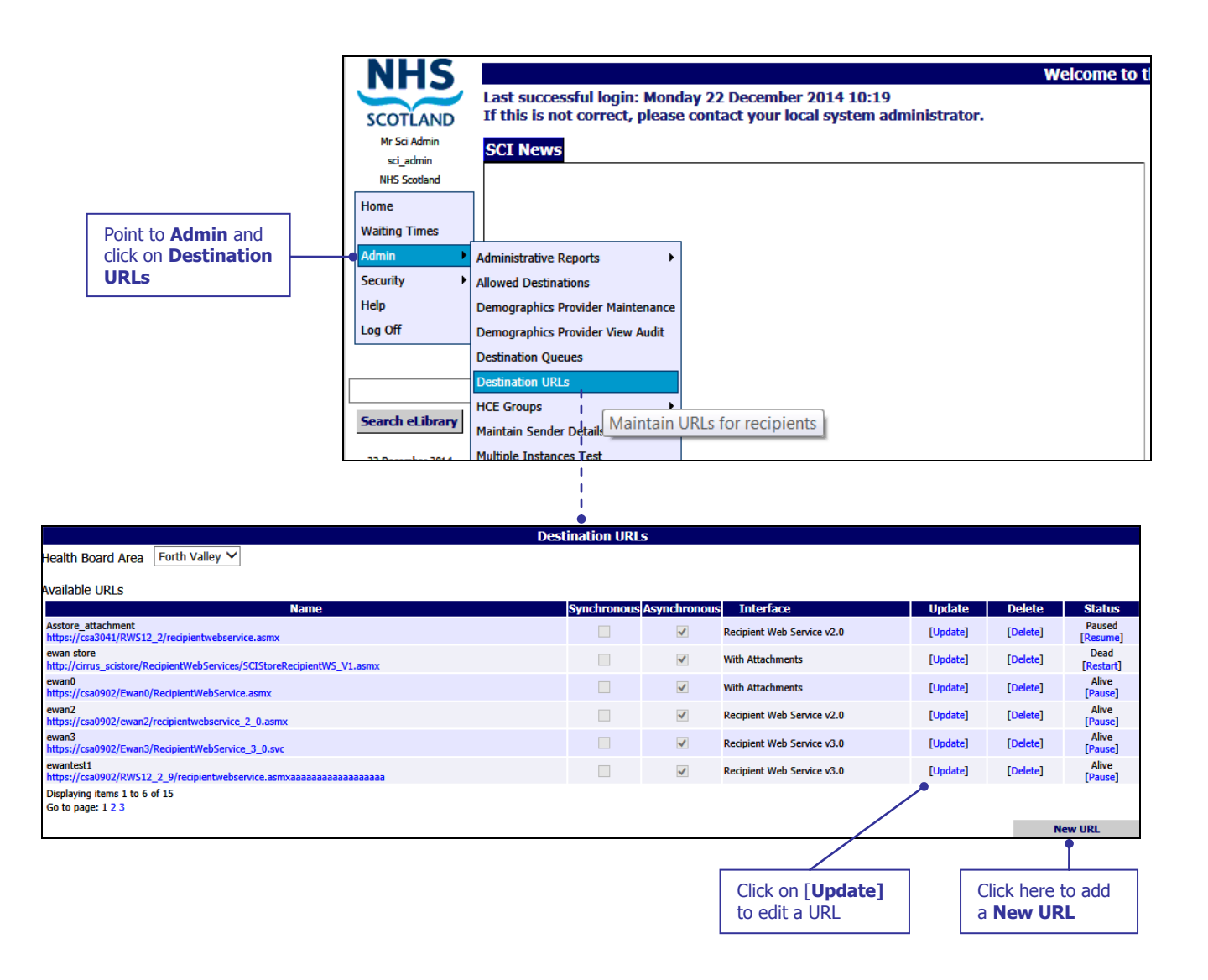

Pictured below is the Edit URL window displayed after clicking on **Update** as described on the previous page:

|                                 |                                                 | Edit URL D                      | etails    |                                   |                             |    |             |   |
|---------------------------------|-------------------------------------------------|---------------------------------|-----------|-----------------------------------|-----------------------------|----|-------------|---|
| URL for Forth Valley            | /                                               |                                 |           |                                   |                             |    |             |   |
| Name                            | ewantest1                                       |                                 |           |                                   |                             |    |             |   |
| URL                             | https://csa0902/RWS12_2_9/recipientwebservice   | .asmx                           |           |                                   |                             |    |             |   |
| Owner HCE                       | Owner Forth Valley                              |                                 |           |                                   |                             |    |             |   |
| Send Method                     | Synchronous (sent immediately) @ Asynchronous ( | added to queue)                 |           |                                   |                             |    |             |   |
| Interface                       | Recipient Web Service v3.0 🔻                    | Security Mode                   | Transport | t With Message Credent            | al 🔻                        |    |             |   |
| Capabilities                    | Accept Referral                                 |                                 |           | 1                                 |                             |    |             |   |
|                                 | C Accept Referral Update                        |                                 |           |                                   |                             |    |             |   |
|                                 | C Accept Supplementary                          |                                 |           |                                   |                             |    |             |   |
|                                 | Make Additional Death Information               |                                 |           |                                   |                             |    |             |   |
|                                 | Make Advice Request                             |                                 |           |                                   |                             |    |             | - |
|                                 | Make Advice Response                            |                                 |           |                                   |                             |    |             |   |
|                                 | Make Ambulance Report                           |                                 |           |                                   |                             |    |             |   |
|                                 | Make Back to Referrer                           |                                 |           |                                   |                             |    |             |   |
|                                 | Maka Olinir Lattor                              |                                 |           |                                   |                             |    |             | - |
| Heo Links                       |                                                 |                                 |           |                                   |                             |    |             | • |
|                                 |                                                 |                                 |           |                                   |                             |    | HCEs        |   |
| Email List                      | New email address:                              |                                 |           |                                   | Remove Select               | eď | Add to List |   |
| Mandatory Email List            | i.dunn@nhs.net                                  | $\langle \langle \rangle$       |           |                                   |                             |    |             |   |
| Number of Consecutive           |                                                 | $\langle \langle \rangle$       |           |                                   |                             |    |             |   |
| Dead Messages to Alert<br>After | 5 🔻                                             |                                 |           |                                   |                             |    |             |   |
| Status                          | Alive                                           |                                 |           |                                   |                             |    |             |   |
| Priority /                      | Normal 💌                                        |                                 |           |                                   |                             |    |             |   |
| riany                           | Norman                                          | N                               |           |                                   | Back                        |    | Sava        | _ |
| L                               | I                                               | <b>\</b>                        |           |                                   | Dack                        |    | 2045        |   |
|                                 |                                                 | Edit any other options required |           | Select the required from the drop | uired options<br>down list. |    |             |   |

The options available in the Security Mode drop down are:

**Transport:** This option uses SSL, i.e. https:// for security.

**Message:** This option uses SCI Gateway's certificate to encrypt the message before sending it and to authenticate that the message came from SCI Gateway.

**Transport with Message Credential:** This option uses SSL i.e. https:// for security and also uses SCI Gateway's certificate to authenticate that the message came from SCI Gateway.

**None:** This option is only available when using the pre-production, UAT servers. This option does not use any security.

The default setting for SCI Gateway Recipient Web Server v3.0 will be **Transport with Message Credential.** 

The recipient Web Server and the downstream system must both be set to the same WCF security mode or the systems will not communicate